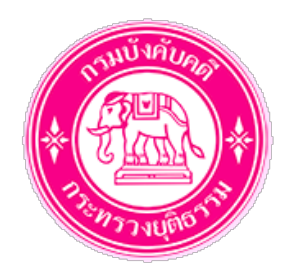

# คู่มือการใช้งาน

# ระบบยื่นคำร้องทางอิเล็กทรอนิกส์ (e-Filing)

| ระบบยิ่นคำร้องทางอิเล็กทรอนิกส์<br>(e-Filing) |  |
|-----------------------------------------------|--|
| ยินดีต้อนรับสู่ระบบ<br>Username Password      |  |
| เข้าสู่ระบบ                                   |  |
| <b>ดีมรหัส</b> ผ่าน<br>องษาเบียน              |  |
| ถิมรหัสผ่าน<br>องทะเบียน                      |  |

# สำหรับ ผู้ยื่นคำร้อง กรมบังคับคดี กระทรวงยุติธรรม

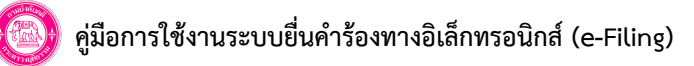

## สารบัญ

| 1. ขั้นตอนการลงทะเบียนเพื่อเข้าใช้งานระบบ                                             | 1  |
|---------------------------------------------------------------------------------------|----|
| 2. ขั้นตอนการยื่นคำร้องทางอิเล็กทรอนิกส์ (E-FILING) : กรณียังไม่ได้ยื่นคำร้องมอบอำนาจ | 2  |
| 3. ขั้นตอนการยื่นคำร้องทางอิเล็กทรอนิกส์ (E-FILING) : กรณียื่นคำร้องมอบอำนาจแล้ว      | 3  |
| 4. ลงทะเบียนเพื่อเข้าใช้งานระบบ                                                       | 4  |
| 5. การเข้าสู่ระบบยื่นคำร้องทางอิเล็กทรอนิกส์ (E-FILING)                               | 9  |
| 6. การยื่นคำร้องมอบอำนาจ                                                              | 12 |
| 7. การยื่นคำร้องบังคับคดี : ขอวางค่าใช้จ่ายเพิ่มเติม                                  | 21 |
| 7.1 เลือกหมายบังคับคดี                                                                | 21 |
| 7.2 แนบเอกสารหลักฐานประกอบ                                                            | 24 |
| 7.3 ตรวจสอบข้อมูลก่อนส่ง                                                              | 26 |
| 7.4 พิมพ์ใบแจ้งการชำระเงิน                                                            | 28 |
| 8. การตรวจสอบสถานะคำร้อง                                                              | 29 |
| การตรวจสอบเอกสารในสำนวน                                                               | 30 |

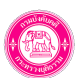

1. ขั้นตอนการลงทะเบียนเพื่อเข้าใช้งานระบบ

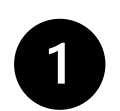

| แประจำตัวประชาชน*                     | สำนาหน้า*                                                                 | ชื่อ*                      |                                                            | การสุนสะ                                                                                                    |  |
|---------------------------------------|---------------------------------------------------------------------------|----------------------------|------------------------------------------------------------|----------------------------------------------------------------------------------------------------|--|
|                                       | กรุณาเพิ่งก                                                               | н т                        |                                                            |                                                                                                    |  |
|                                       | นึ่ม (EN)*                                                                | unudrja (B                 | N)*                                                        | ວັນເຜີຍເຫັນໃນໃນ                                                                                                    |  |
|                                       |                                                                           |                            |                                                            | •                                                                                                    |  |
| แต่ที่สามารถผิดต่อได้*                |                                                                           |                            |                                                            |                                                                                                    |  |
|                                       |                                                                           |                            |                                                            |                                                                                                    |  |
| 5-1-5-1                               |                                                                           |                            |                                                            |                                                                                                    |  |
| 400.00                                | เลือกจังหวัด × *                                                          | a tota-                    | ulandrista × *                                             |                                                                                                    |  |
| *our b                                | เลือกสารต × *                                                             | ใปรมณ์มั                   |                                                            |                                                                                                    |  |
|                                       |                                                                           |                            |                                                            |                                                                                                    |  |
| เนื้อขาดั                             | nganiden 🗸 🗸                                                              | ດ້ານປາກັ                   | nganidan 🗸 🗸 🗸                                             |                                                                                                    |  |
| โกรศัพท์เคมื่อนที่*                   |                                                                           | E-mail Address*            | Ernal                                                      |                                                                                                    |  |
|                                       |                                                                           |                            |                                                            |                                                                                                    |  |
| nin damatanı<br>arasıtatir interation | กระหน่างสาวสาวสุดสารสารสารสารสารสา<br>กระโรรีนี้แล้วสาวสารสารสารการและสิก | adad os ditūrenstalaised m | າທ່ານປະເທດ ໃນການ ໃນປະການ ໃນສ<br>ແມລິສສີແທເລີ ໃນເລີຍໃນແຫ່ນແ | NUMBER OF STREET, STREET, STREE |  |

#### ลงทะเบียนผ่านหน้าเว็บไซต์

- กรอกข้อมูล
- กดยอมรับเงื่อนไข
- ส่งข้อมูลการสมัคร

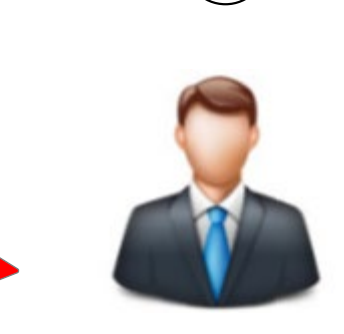

ติดต่อสำนักงานบังคับคดีที่สะดวก - เจ้าหน้าที่ยืนยันข้อมูลผู้สมัคร โดยบัตรประชาชน

- ถ่ายรูป

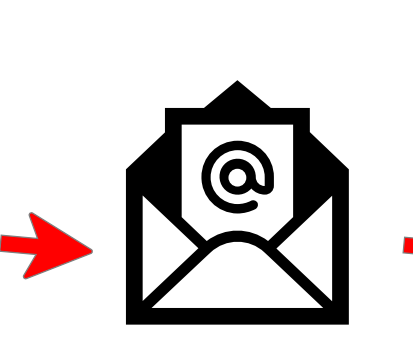

3

ระบบจะส่งอีเมล์ยืนยันการใช้งานระบบ พร้อมชื่อผู้ใช้และรหัสผ่าน

| $\bigcirc$                                    |  |
|-----------------------------------------------|--|
| ระบบยิ่มคำร้องทางอิเล็กทรอนิทส์<br>(e-Filing) |  |
| ยินดีต้อนรับสู่ระบบ<br>Ileanama               |  |
| Description                                   |  |
| rdsswuru                                      |  |
| งสหรุงอบบ<br>องหะเบียน                        |  |

(4)

ผู้ใช้งานสามารถเข้าสู่ระบบ ด้วยชื่อผู้ใช้และรหัสผ่านที่ได้รับในอีเมล์

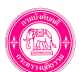

## 2. ขั้นตอนการยื่นคำร้องทางอิเล็กทรอนิกส์ (e-Filing : กรณียังไม่ได้ยื่นคำร้องมอบอำนาจ

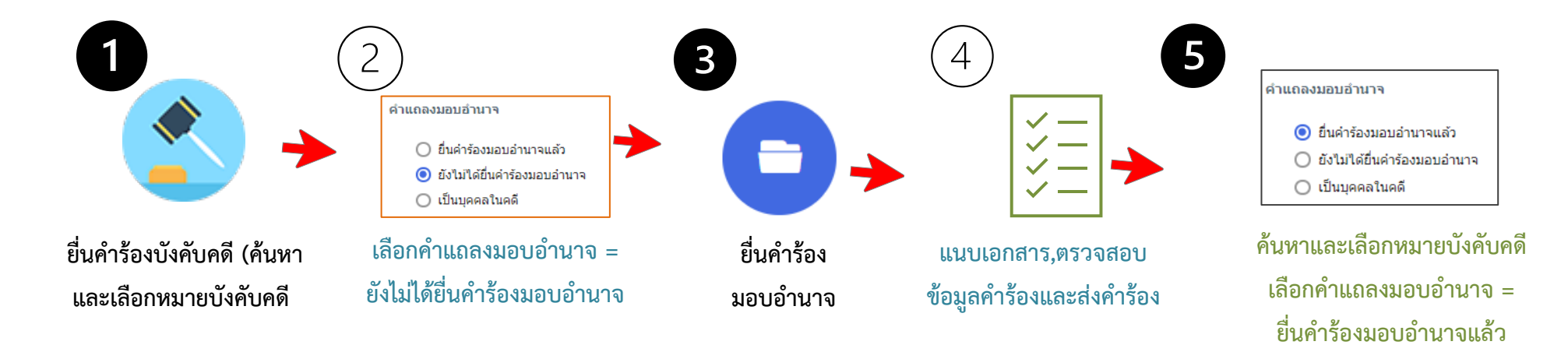

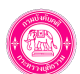

3. ขั้นตอนการยื่นคำร้องทางอิเล็กทรอนิกส์ (e-Filing : กรณียื่นคำร้องมอบอำนาจแล้ว

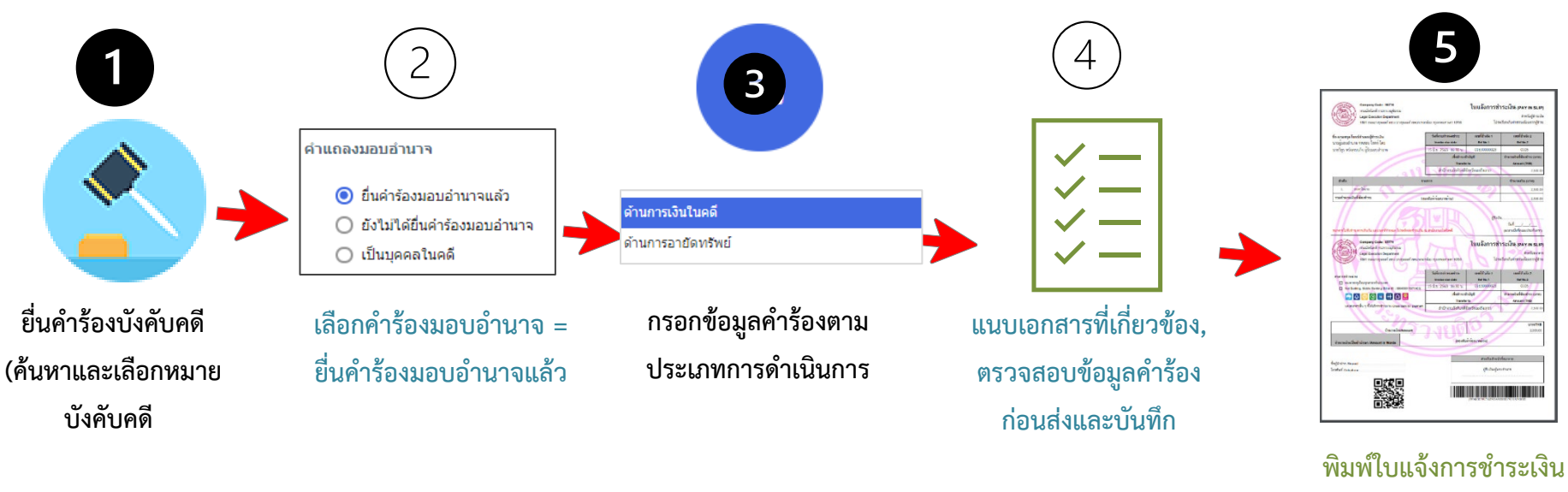

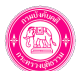

หน้าที่ 4

## 4. ลงทะเบียนเพื่อเข้าใช้งานระบบ

การลงทะเบียนเพื่อขอใช้งานระบบยื่นคำร้องทางอิเล็กทรอนิกส์ (e-Filing ให้ท่านทำการลงทะเบียนผ่านหน้าเว็บไซต์ของกรมบังคับคดี www.led.go.th หัวข้อ e-Service หัวข้อ ระบบการยื่นคำร้องทางอิเล็กทรอนิกส์ เมื่อลงทะเบียนเสร็จขอให้ท่านเลือกสำนักงานบังคับคดีที่สะดวกเพื่อเดินทาง ไปยืนยันตัวตน โดยต้องนำบัตรประจำตัวประชาชนฉบับจริงไปติดต่อสำนักงานที่ท่านเลือก เพื่อให้เจ้าหน้าที่อนุมัติการใช้งานระบบต่อไป เมื่อเจ้าหน้าที่อนุมัติ การใช้งานระบบในครั้งแรกแล้ว ท่านสามารถยื่นคำร้องทางอิเล็กทรอนิกส์ได้ทันทีโดยไม่ต้องยืนยันตัวบุคคลที่หน่วยงานกรมบังคับคดีอีก

การลงทะเบียนขอใช้งานระบบยื่นคำร้องทางอิเล็กทรอนิกส์ (e-Filing) มีขั้นตอนดังนี้

 เข้าเว็บไซต์ของกรมบังคับคดี <u>www.led.go.th หัวข้อ</u> e-Service หัวข้อ ระบบการยื่นคำร้องทางอิเล็กทรอนิกส์ของระบบยื่นคำร้องทาง อิเล็กทรอนิกส์ (e-Filing)

2. จากนั้นคลิกปุ่ม **ลงทะเบียน** 

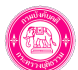

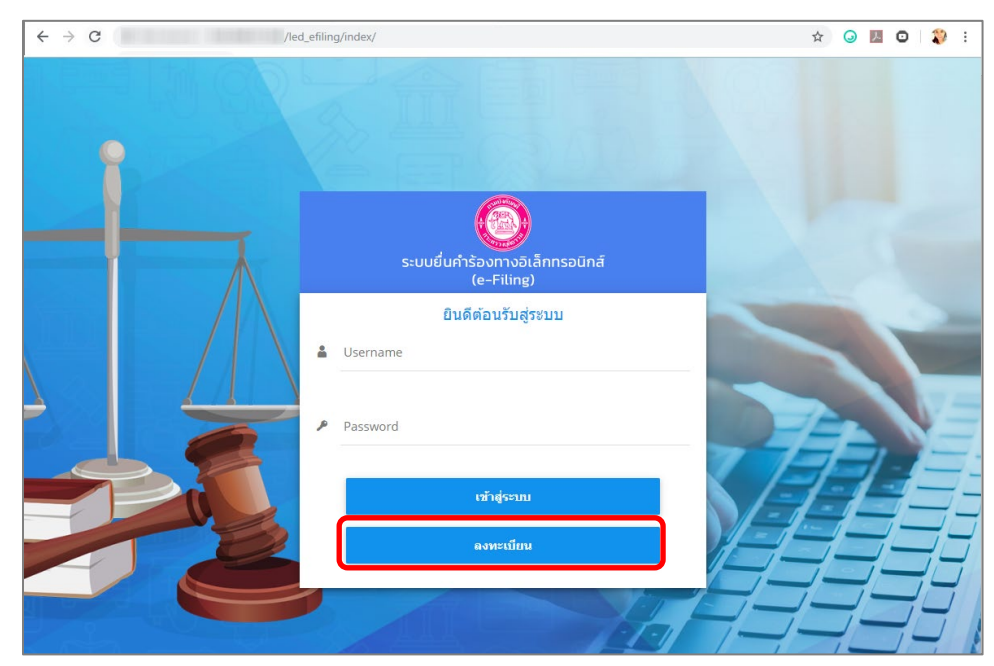

รูปที่ 1 แสดงหน้าจอการเข้าสู่ระบบยื่นคำร้องทางอิเล็กทรอนิกส์ (e-Filing) กรมบังคับคดี

 กรอกรายละเอียดการลงทะเบียนของท่านให้ครบถ้วน (ข้อมูลที่มี \* ต้องกรอกข้อมูลให้ครบถ้วนจึงจะสามารถลงทะเบียนได้ และขอให้ตรวจสอบ โทรศัพท์เคลื่อนที่ และ E-mail Address ให้ถูกต้องก่อนส่งข้อมูล เพราะระบบจะใช้ข้อมูลดังกล่าวในการติดต่อราชการกับท่านตามข้อมูลนี้
 จากนั้นคลิกปุ่ม บันทึก

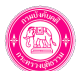

### 🔞 คู่มือการใช้งานระบบยื่นคำร้องทางอิเล็กทรอนิกส์ (e-Filing)

| <u>צ</u> ם |   |
|------------|---|
| หนาท       | 6 |

| มารถมินอก ×*       ชื่อ (EN)*     นามสกุล (EN)*     วันเดือนปีเกิด*       ยู่ที่สามารถดิดต่อได้*                                                                                                    | ขประจำตัวประชาชน*      | ดำนำหน้า*                      |                             | ชื่อ*             |                      |                 | นามสกุล*         |             |
|----------------------------------------------------------------------------------------------------|------------------------|--------------------------------|-----------------------------|-------------------|----------------------|-----------------|------------------|-------------|
| ชื่อ (EN)* นามสกุล (EN)* วันเดือนปีเกิล*   ยู่ที่สามารถดิดต่อได้*                                                                                                    |                        | กรุณาเลือก                     | × *                         |                   |                      |                 |                  |             |
| ยู่ที่สามารถติดต่อได้*<br>รังหวัด* เลือกจังหวัด × ▼ อำเภอ* เลือกอำเภอ × ▼<br>ต่าบล* เลือกต่าบล × ▼ ไปรษณีย์<br>เชื้อชาติ กรุณาเลือก ✓ สัญชาติ กรุณาเลือก ✓<br>โพรศัพทน์เคลื่อนที่* E-mail Address* Email                                                                                                    |                        | ชื่อ (EN)*                     |                             | นามสกุล (EN)      | *                    |                 | วันเดือนปีเกิด*  |             |
| ญ่ที่สามารถดิดต่อได้*                                                                                                    |                        |                                |                             |                   |                      |                 |                  | Ē           |
| <ul> <li>รังหวัด*</li> <li>เลือกจังหวัด × ▼</li> <li>อำเภอ*</li> <li>เลือกอำเภอ × ▼</li> <li>เลือกต่าบล × ▼</li> <li>เปรษณีย์</li> <li>เชื้อชาติ</li> <li>กรุณาเลือก ∨</li> <li>สัญชาติ</li> <li>กรุณาเลือก ∨</li> <li>E-mail Address*</li> </ul>                                                                                                    | ยู่ที่สามารถติดต่อได้* |                                |                             |                   |                      |                 |                  |             |
| <ul> <li>จังหวัด*</li> <li>เลือกจังหวัด × ▼</li> <li>อำเภอ*</li> <li>เลือกอำเภอ × ▼</li> <li>ตำบล*</li> <li>เลือกตำบล × ▼</li> <li>ไปรษณีย์</li> <li>เชื้อชาติ</li> <li>กรุณาเลือก ∨</li> <li>สัญชาติ</li> <li>กรุณาเลือก ∨</li> <li>E-mail Address*</li> </ul>                                                                                                    |                        |                                |                             |                   |                      |                 |                  |             |
| <ul> <li>เลือกต่าบล × </li> <li>เลือกต่าบล × </li> <li>เนื้อกต่าบล × </li> <li>เนื้อกต่าบล × <td>จังหวัด*</td><td></td><td></td><td>อำเภอ*</td><td>(if a day a a</td><td>]</td><td></td><td></td></li></ul> | จังหวัด*               |                                |                             | อำเภอ*            | (if a day a a        | ]               |                  |             |
| ตำบล* เลือกตำบล × ▼ ไปรษณีย์<br>เชื้อชาติ กรุณาเลือก ✓ สัญชาติ กรุณาเลือก ✓<br>โทรศัพท์เคลื่อนที่* E-mail Address* <sub>Email</sub>                                                                                                    |                        | เพยาเงงหาต                     | ×·                          |                   | ENETTE THE           | ×               |                  |             |
| เชื้อชาติ กรุณาเลือก ✓ สัญชาติ กรุณาเลือก ✓<br>โพรศัพท์เคลื่อนที่* E-mail Address* <sub>Email</sub>                                                                                                    | ตำบล*                  | เลือกตำบล                      | × *                         | ไปรษณีย์          |                      |                 |                  |             |
| ักรุณาเลอก ✓ กรุณาเลอก ✓ กรุณาเลอก ✓ E-mail Address* <sub>Email</sub>                                                                                                    | เชื้อชาติ              |                                |                             | สัญชาติ           |                      |                 |                  |             |
| โทรศัพท์เคลื่อนที่* E-mail Address* <sub>Email</sub>                                                                                                    |                        | กรุณาเลอก                      | *                           |                   | กรุณาเลอก            | ~               |                  |             |
|                                                                                                    | โทรศัพท์เคลื่อนที่*    |                                | E-n                         | nail Address*     | Email                |                 |                  |             |
| การสมัครสมาชิกนี้ เพื่อส่งข้อมูลเบื้องต้นให้กับกรมบังคับคดี และเพื่อให้ท่านได้ตรวจสอบเงื่อนไขการใช้บริการให้ครบถ้วน ทั้งนี้ท่านต้องตำเนินการนำบัตรประจำ                                                                                                    | การสมัครสมาชิกนี้      | ้เพื่อส่งข้อมูลเบื้องต้นให้กับ | มกรมบังคับคดี และเพื่อให้ท่ | านได้ตรวจสอบเงื่อ | นไขการใช้บริการให้คร | บถ้วน ทั้งนี้ท่ | านต้องดำเนินการเ | มาบัตรประจำ |
| อาธรบัตรสบาชื่อนี้ เพื่อส่งข้อมอเนื้องกับให้กินอะแบ้งอันอดี และเพื่อให้นำเป็ด้อะวอร่อมเรื่อเป็ดอารให้อะเอให้อะเอใน้อะเอโนดอะไอน้อะไะร่ว                                                                                                    | โทรศัพท์เคลื่อนที่*    | บนื้อส่าวโอนอเนื้องต้นให้ดัง   | E-n                         | nail Address*     | Email                | บถ้าน นั้งนี้ห่ | ามต้องสำเนินการเ | าาโครประสา  |

รูปที่ 2 แสดงหน้าจอการลงทะเบียน

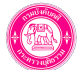

 ระบบจะแสดงหน้าจอเงื่อนไขและข้อตกลงการใช้ระบบ E-FILING ดังรูป ขอให้ท่านศึกษาเงื่อนไขข้อตกลงการใช้งานให้เข้าใจ หากยอมรับตาม เงื่อนไขการใช้งาน คลิกยอมรับเงื่อนไข แล้วคลิกปุ่ม ตกลง (กรณีท่านไม่ยอมรับเงื่อนไข สามารถยื่นคำร้องโดยวิธีปกติได้แต่ไม่สามารถยื่นคำร้องโดย วิธีการทางอิเล็กทรอนิกส์ได้

| ข้าพเจ้า ในฐานะโจทก์ / ผู้แทนโจทก์ / จำเลย / ผู้แทนจำเลย หรือ ผู้มีส่วนใด้เสียอื่นในคดี มีความประสงค์จ<br>วรร่วมร้างน้ำมาในอาการน้ำวันกวี กระนับกวี โกยระนุบริเร็กแรวมิกร์ และความว่าวะปดีบัติกามเรื่องไหน้ | ะขอส่ง    |
|----------------------------------------------------------------------------------------------------|-----------|
| เวตอเส เทท เมทนค เทรางคุกคด นระกวามขุดแห่งระกวายสนุกรอหมด สสะคมต่อ 1 เละกรีโกตด เทชงร์ท เรตอุตร เกท                                                                                                    |           |
| 1.1. ข้าพเจ้าประสงค์จะขออนุญาตส่งเอกสารในรูปแบบข้อมูลอิเล็กทรอนิกส์ ต่อ เจ้าพนักงานบังคับคดี กรมบังคับคดี 1                                                                                                 | โดยผ่าน   |
| อิเล็กทรอนิกส์ สำหรับเอกสารทุกประเภทที่ กรมบังคับคดี อนุญาตให้ส่งผ่านระบบอิเล็กทรอนิกส์ได้                                                                                                    |           |
| 1.2. การใช้งานในระบบ E-FILING จะต้องใช้หมายเลขผู้ใช้ (User ID) และรหัสผ่าน (Password) ที่ได้รับจากกรมบังคับ                                                                                                 | คดี เพื่อ |
| นเอกสาร ตรวจสอบสถานะคดี หรือกระทำการใดๆ ในการติดต่อต่างๆ ผ่านเครือข่ายอินเทอร์เน็ตของกรมบังคับคดี ตามที่ได้รับ<br>น                                                                                         | อนุญาต    |
| ้<br>1.3. การใช้หมายเฉขผ้ไช้ (User ID) และรหัสผ่าน (Password) ที่ได้รับอนุญาตจากกรมบังคับคดีเพื่อการยื่นเอกสารต                                                                                             | รวจสอบ    |
| ะคดี หรือกระทำการใดๆในการติดต่อต่างๆ เมื่อข้าพเจ้าได้ยืนยันการส่งข้อมูลและกรมบังศับคดีตอบรับการยืนเอกสารต่างๆ แ                                                                                             | ล้วถือว่า |
| ารทำรายการโดยข้าพเจ้า และข้าพเจ้ายอมรับที่จะผูกพันแบบเอกสารต่างๆ ที่จัดพิมพ์ขึ้นโดยระบบคอมพิวเตอร์ในรายการข้อมุ                                                                                             | ล ตาม     |
| นแบบแสดงรายการต่างๆที่กระทำผ่านเครือข่ายอินเทอร์เน็ต                                                                                                    |           |
| 1.4. ข้าพเจ้าจะเก็บรักษาหมายเลขผู้ใช้ (User ID) และรหัสผ่าน (Password) ที่ได้รับเป็นอย่างดี และหากมีบุคคลใดๆส่ง                                                                                             | เอกสาร    |
| รมบังดับคดี โดยใช้หมายเลขผู้ใช้ (User ID) และรหัสผ่าน (Password) ที่ข้าพเจ้าได้รับ ไม่ว่าจะมีการมอบหมายจากข้าพเจ้                                                                                           | าหรือไม่  |
| ว่าเอกสารถูกส่งโดยข้าเจ้า                                                                                                    |           |
| 1.5. ในการดำเนินการโดยระบบอิเล็กทรอนิกส์นั้น หากกรณีมีกำหนดระยะเวลาสิ้นสุด กรมบังคับคดีจะทำการปัดระบบ                                                                                                    | ในเวลา    |
| ) นาฬิกา ของวันสุดท้ายที่ครบกำหนด เมื่อกรมบังคับคดีใด้รับเรื่องแล้วจะมีการตอบยืนยันจากระบบกรมบังคับคดี และถือว่าก                                                                                           | มบังคับ   |
| <u>รัชบเรื่องตามเวลาที่ปรากฏในตำยืนยันดังกล่าวแล้ว</u>                                                                                                    |           |
| 1.6. หากข้าพเจ้าส่งเอกสารและข้อมูลไม่ถูกต้องครบถ้วนมายังกรมบังคับคดี ให้ถือเสมือนว่า ข้าพเจ้าไม่ได้ส่งเอกสารแล                                                                                              | ລະข้อมูล  |
| ารมบังคับคดี                                                                                                    |           |
| 1.7. ข้าพเจ้าได้อ่านและเข้าใจข้อความข้างด้นแล้ว เห็นว่าตรงตามเจตนาทุกประการ จึงได้ยืนยันการสมัครไว้เป็นหลัก<br>- * ^                                                                                        | ฐานการ    |
| ไขบริการ                                                                                                    |           |
| กรมบังคับคดีขอสงวนสิทธิ์ในการเปลี่นแปลงเพิ่มเติมเงื่อนไข และข้อตกลงในการใช้ระบบ E-FILING โดยไม่ต้องแจ้ง                                                                                                    | ให้ทราบ   |
| น้ำ                                                                                                    |           |
|                                                                                                    |           |
| 🗹 ข้าพเจ้าตกลงให้ความยินยอม รวมถึงให้อนุญาติตามเงื่อนไขที่กำหนดทั้งหมด                                                                                                    |           |
|                                                                                                    |           |
|                                                                                                    |           |
|                                                                                                    |           |

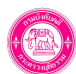

รูปที่ 3 แสดงหน้าจอเงื่อนไขการลงทะเบียน

หน้าที่ 8

6. ระบบแสดงหน้าต่างแจ้งเตือนดังรูป ให้คลิกปุ่ม **ตกลง** 

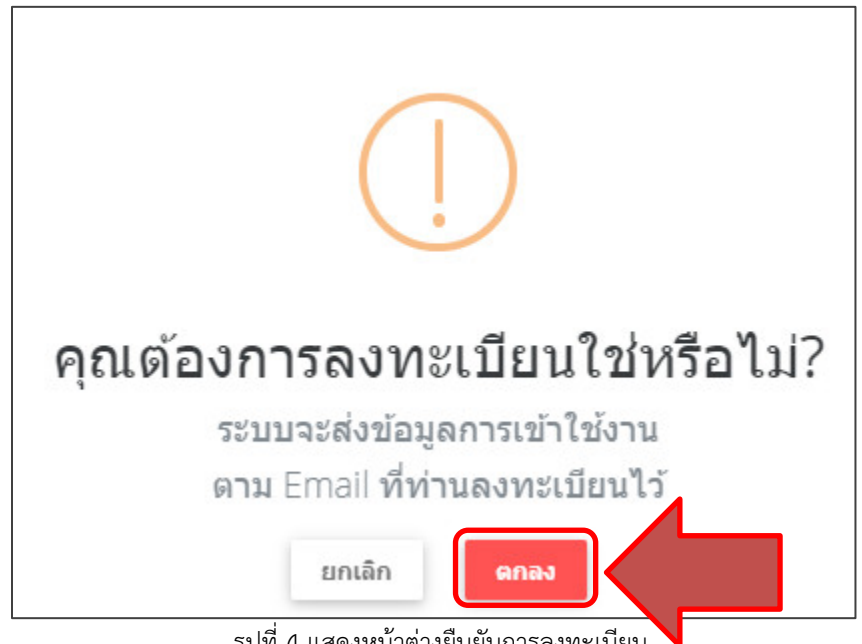

รูปที่ 4 แสดงหน้าต่างยืนยันการลงทะเบียน

\* หมายเหตุ การสมัครสมาชิกนี้ เพื่อส่งข้อมูลเบื้องต้นให้กับกรมบังคับคดี และเพื่อให้ท่านได้ตรวจสอบเงื่อนไขการใช้บริการให้ครบถ้วน ้ทั้งนี้ ท่านต้องดำเนินการนำบัตรประจำตัวประชาชนไปยืนยันตัวตนด้วยตัวท่านเองอีกครั้งที่สำนักงานของกรมบังคับคดีที่ท่านสะดวก ้เมื่อเจ้าหน้าที่บันทึกยืนยันการสมัครเรียบร้อยแล้ว ระบบจะส่งข้อมูลผู้ใช้งานและรหัสผ่านไปยังอีเมล์ที่ท่านลงทะเบียน

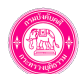

## 5. การเข้าสู่ระบบยื่นคำร้องทางอิเล็กทรอนิกส์ (e-Filing

เป็นการเข้าสู่ระบบฯ หลังจากที่ดำเนินการยืนยันตัวตนกับกรมบังคับคดีและได้รับอีเมล์ยืนยันการใช้งานแล้ว มีขั้นตอนดังนี้

1. เข้าสู่ระบบยื่นคำร้องทางอิเล็กทรอนิกส์ (e-Filing) ผ่านเว็บไซต์ของกรมบังคับคดี <u>www.led.go.th หัวข้อ</u> e-Service หัวข้อ ระบบการยื่นคำร้อง

ทางอิเล็กทรอนิกส์ของระบบยื่นคำร้องทางอิเล็กทรอนิกส์ (e-Filing)

กรอกชื่อผู้ใช้ และรหัสผ่าน จากนั้นคลิกปุ่ม เข้าสู่ระบบ

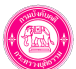

#### คู่มือการใช้งานระบบยื่นคำร้องทางอิเล็กทรอนิกส์ (e-Filing)

หน้าที่ 10

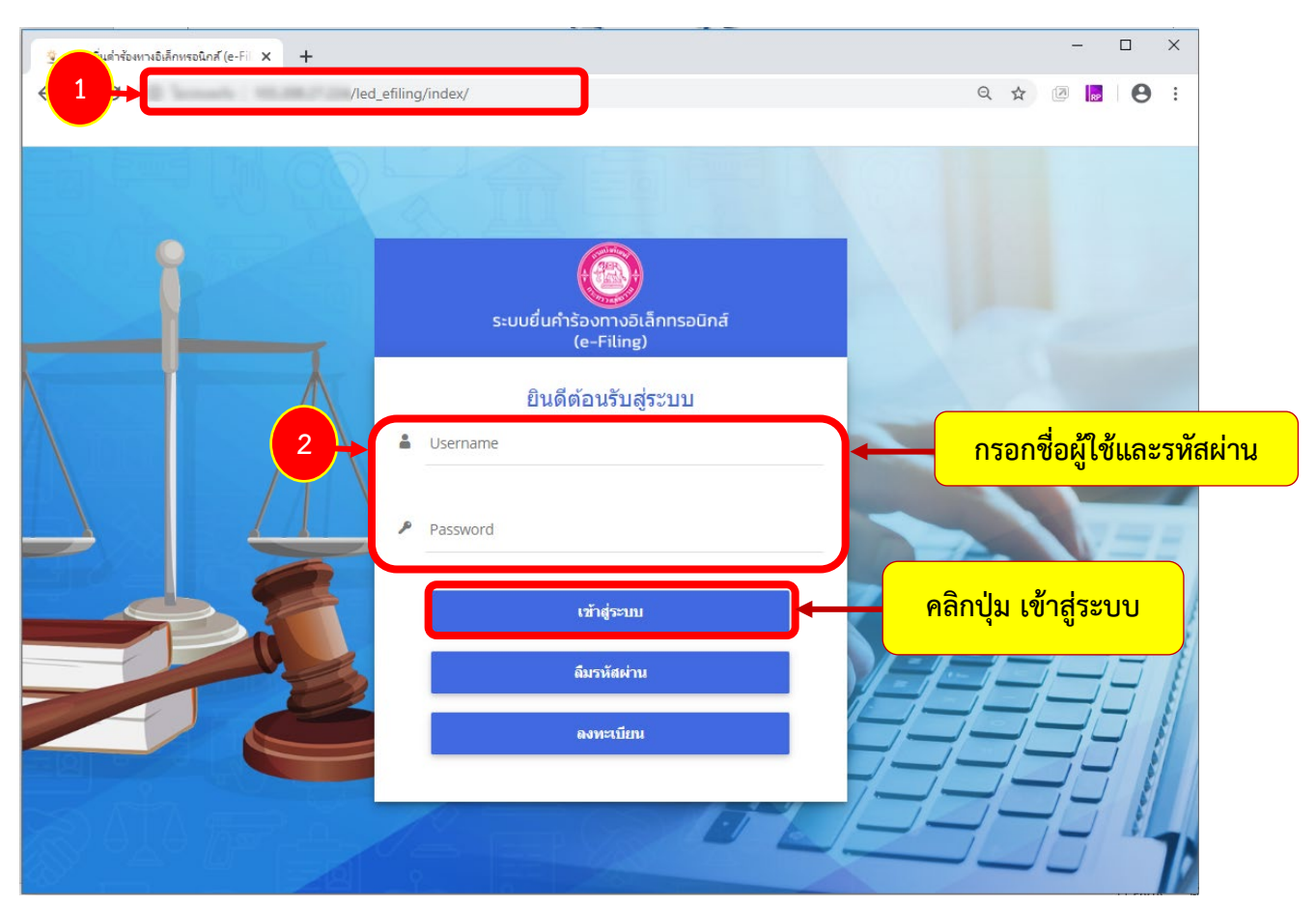

รูปที่ 5 แสดงหน้าจอการเข้าสู่ระบบยื่นคำร้องทางอิเล็กทรอนิกส์ (e-Filing) กรมบังคับคดี

ผู้ใช้งานสามารถดำเนินการโดยคลิกที่เมนู ยื่นคำร้อง

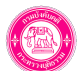

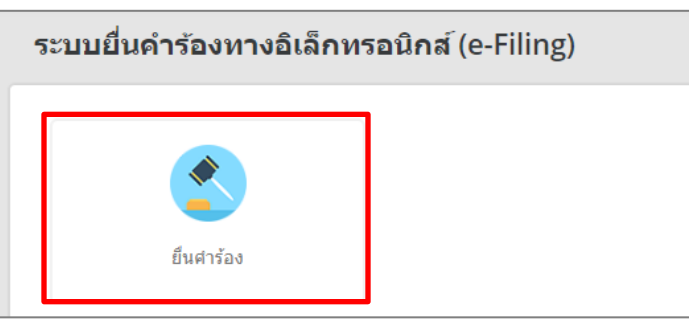

รูปที่ 6 แสดงหน้าจอระบบยื่นคำร้องทางอิเล็กทรอนิกส์ (e-Filing)

4. ระบบแสดงเมนูย่อยภายใต้เมนูยื่นคำร้อง ได้แก่ ยื่นคำร้องบังคับคดี มอบอำนาจ ยื่นคำร้องนำส่งเงินอายัด และประวัติการยื่นคำร้อง

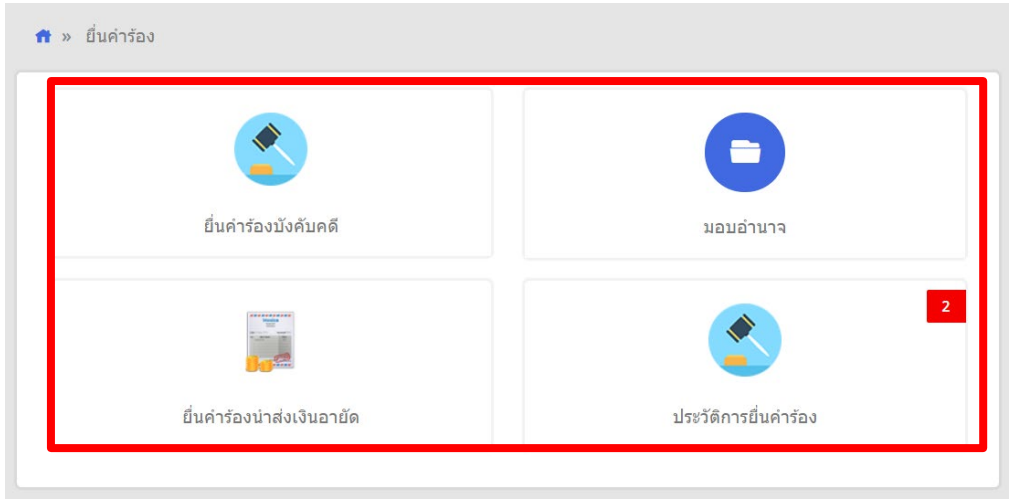

รูปที่ 7 แสดงหน้าจอยื่นคำร้อง

กรณีที่ท่านเป็นบุคคลในคดี สามารถยื่นคำร้องบังคับคดี ได้ทันที แต่กรณีที่ท่านไม่ใช่บุคคลในคดี ท่านต้องกรอกข้อมูลคำร้องมอบอำนาจก่อน จึงจะสามารถ ยื่นคำร้องบังคับคดีได้ โดยเมื่อมีการมอบอำนาจในคดีแล้วการยื่นคำร้องอื่น ๆ ในคดีนี้ท่านสามารถยื่นคำร้องได้ทันที โดยไม่ต้องมอบอำนาจใหม่หากการ ดำเนินการเป็นไปตามที่มอบอำนาจไว้ตั้งแต่การมอบอำนาจครั้งแรก

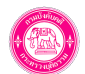

## 6. การยื่นคำร้องมอบอำนาจ

การยื่นคำร้องมอบอำนาจ มีขั้นตอนดังนี้ 1. คลิกเลือกเมนู **ยื่นคำร้องบังคับคดี** 

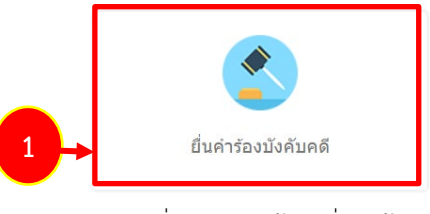

รูปที่ 8 แสดงหน้าจอยื่นคำร้อง

- ค้นหาหมายบังคับคดี ให้เลือกศาล กรอกคดีหมายเลขดำหรือคดีแดง กรอกคดีหมายเลขแดงที่ จากนั้นคลิกปุ่ม ค้นหา
- เลือกหมายบังคับคดี และคลิกที่ 
   ยังไม่ได้ยื่นค่าร้องมอบอ่านาจ จากนั้นคลิกปุ่ม บันทึก

| เลือกหมายบังค่<br>ยื่นคำร้องบังคับคดี | งับคดี                                                                         |                                          |                                   |                                                         |                |                                          |                |                      | ff กลับหน |
|---------------------------------------|--------------------------------------------------------------------------------|------------------------------------------|-----------------------------------|---------------------------------------------------------|----------------|------------------------------------------|----------------|----------------------|-----------|
|                                       | 2+                                                                             | สาล<br>คลิเนายเลชสำห์<br>คลิหมายเลขแดงท์ | ศาลจังหวั<br>ผบ<br>พ. ผม<br>พ. ผม | มีละมะขึ้งเทรา<br>11351<br>0001<br>0001<br>0001<br>ดัณย | /<br>/         | x v<br>2563<br>B n.4 2002<br>B net. 2002 |                |                      |           |
| มังดับคดี<br>เล <b>ว</b> ที่เก็บ      | คดีหมายเลชดำที                                                                 | คดีหมายเลขแด                             | งที                               | ศาล                                                     |                | สำนักงานบังคับคดี                        | โจทก์          | ∜าเลย                |           |
| 1135/2563                             | ผบ11351/2563                                                                   | ผม11352/256                              | 3                                 | ศาลจังหวัดฉะเชิงเทรา                                    | ส่านักงานบังศั | บคดีจังหวัดฉะเชิงเทรา                    | นายเจริญ โจทก์ | นายอนาคด จำเลยนะครับ |           |
| 3                                     | สำแถลงมอบอำนาจ<br>ดีมส่วร้องบอบอำนาจ<br>อังในได้ยื่นสำร้องม<br>เป็นบุคตอในคตั้ | งานอ้า<br>เอบอำนาจ                       |                                   |                                                         |                |                                          |                |                      |           |
|                                       |                                                                                |                                          |                                   |                                                         |                |                                          |                |                      |           |

รูปที่ 9 แสดงหน้าจอยื่นคำร้องบังคับคดี

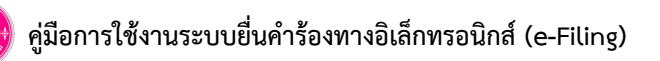

หน้าที่ 13

#### \* หมายเหตุ กรณีท่านยังไม่ได้ยื่นคำร้องมอบอำนาจ ระบบจะแสดง Pop up แจ้งเตือนดังรูป เพื่อให้ท่านยื่นคำร้องมอบอำนาจให้เรียบร้อย

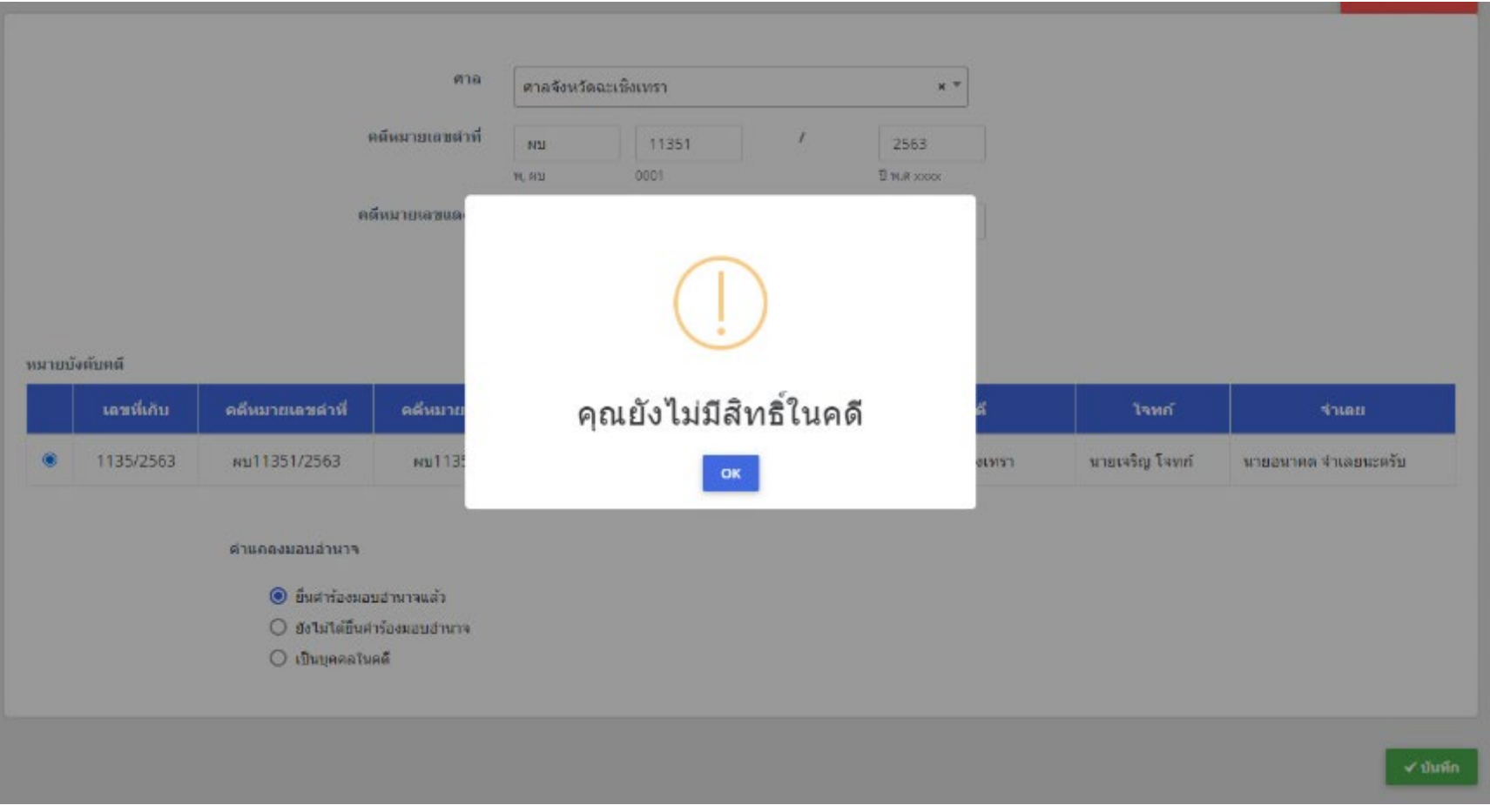

รูปที่ 10 แสดงหน้าแจ้งเตือนยังไม่มีสิทธิ์ในคดี

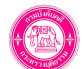

กรอกข้อมูลมอบอำนาจ ได้แก่ ผู้มอบอำนาจ และผู้รับมอบอำนาจ โดยคลิกปุ่ม เพิ่มข้อมูล

| ยื่นดำร้องมอง<br>ยื่นคำร้องบังคับค                                            | บอำนาจ<br>ดี                                                                                                    |                                                                             |                                                                                                    |                                                  |               | 📌 กลับหน้าห |
|-------------------------------------------------------------------------------|----------------------------------------------------------------------------------------------------|-----------------------------------------------------------------------------|----------------------------------------------------------------------------------------------------|--------------------------------------------------|---------------|-------------|
| ดดีหมายเลขต่าที่<br>คดีหมายเลขแดงที่<br>วันที่ในหมาย<br>ตำล<br>โจทก์<br>จำเลย | <ul> <li>ผบ</li> <li>11351</li> <li>พ, ผบ</li> <li>0001</li> <li>ผบ</li> <li>11352</li> <li>/</li> <li>พ, ผบ</li> <li>0001</li> <li>10/06/2563</li> <li> <ul> <li>ศาลจังหวัดฉะเชิงเทรา</li> <li>×</li> <li>นายเจริญ โจทก์</li> <li>นายอนาคด จำเลอนะครับ</li> </ul> </li> </ul> | 2563<br>มี พ.ศ. xoox<br>2563<br>มี พศ. xoox<br>สำนักงานนังคับคด             | ์<br>สำนักงานบังศับคดีจังห × ▼                                                                                    |                                                  |               |             |
| ผู้มอบอำนาจ                                                                   | เลขบัตรประชาชน                                                                                                    |                                                                             | ชื่อ-สกุล /ชื่อนิดิบุตคล                                                                                          | ที่อยู่                                          | + เพิ่มข้อมูล | 4           |
| ผู้รับมอบอ่านาจ                                                               | เลขบัตรประชาชน/เลขนิดิบุคคล                                                                                                    |                                                                             | ชื่อ-สกุล /ชื่อนิดิบุคคล                                                                                          | ที่อยู่                                          | + เพิ่มข้อมูล |             |
| โดยมีอ่านาจโดย<br>ยึดหรัพย์ รักษา<br>การบังคับคดีนี้ เ                        | มการ<br>ทรัพที่ยึด รับรู้การขายทอดดลาด ของดการขายถอน<br>ดลอดจนการดังด้วแทนช่วงในการเหล่านี้ด้วย และรับ<br>ผู้ร้องขอรับรองว่าข้อความที่แถลงเป็นความจ                                                                                                    | เการยึดหรือการบังคับคดี รั<br>แง้นจากการขายทอดดลาง<br>ริงพุกประการ หากเกิดค | บรองรายการจ่ายเงิน รับเงินวางประกันค่าใช้จ่ายคืน แง<br>เหรือเงินอื่นโด<br>วามเสียนายหรือความผิดพลาดประการใดยินยอม | ะะในการอื่น ๆ อันเกี่ยวกับ<br>มรับผิดชอบทั้งสิ้น |               | -           |
|                                                                               |                                                                                                    |                                                                             |                                                                                                    |                                                  | ← ย้อนขึ้นต   | าอน 🗸 บัน   |

รูปที่ 11 แสดงหน้าจอบันทึกข้อมูลมอบอำนาจ

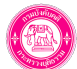

กรอกข้อมูลบุคคลผู้มอบอำนาจให้ครบถ้วน แล้วคลิกปุ่ม บันทึก

| a contragranter                                                                          |                                                                      |            | ประเภทบัตร*                        |               |     |
|------------------------------------------------------------------------------------------|----------------------------------------------------------------------|------------|------------------------------------|---------------|-----|
| บุคคลธรรมตา                                                                              | × `                                                                  | <b>r</b>   | 🖲 บัตรประจำด้วประชาชน 🔘 ห          | นังสือเดินทาง |     |
| ลขประจำดัวประชาช                                                                         | น/เลขที่นิดิบุคคล*                                                   |            |                                    |               |     |
| จำนำหน้า*                                                                                |                                                                      |            | ชื่อ*                              |               |     |
| กรุณาเลือก                                                                               | х '                                                                  | ·          | ชื่อ                               |               |     |
| นามสกุล                                                                                  |                                                                      |            |                                    |               |     |
| นามสกุล                                                                                  |                                                                      |            |                                    |               |     |
| จังหวัด*                                                                                 |                                                                      |            | อำเภอ/เชต*                         | a             |     |
| จังหวัด*<br>ต่าบถ/แขวง*<br>เกี่ยวข้องเป็น                                                | เลือก<br>เลือก<br>ลูกหนี้ × '                                        | × *<br>× * | อำเภอ/เขต*<br>รหัสไปรษณีย์*<br>ที  | เลือก         | * x |
| รังหวัด*<br>ด่าบอ/แขวง*<br>เกี่ยวข้องเป็น<br>□ ใช้ที่<br>วื่อผู้ที่สามารถติดต่อใ         | เลือก<br>เลือก<br>อุกหนี้ ×<br>อยู่ตามทะเบียนราษฎ<br>ดั*             | × *<br>× * | อำเภอ/เขต*<br>รหัสใปรษณีย์*<br>ที  | เลือก         | × * |
| รังหรัด*<br>ต่าบด/แขวง*<br>เกียวข้องเป็น<br>ใช้ที่<br>ก็อยู่ที่สามารถติดต่อใ<br>รังหรัด* | เลือก       เลือก       อุกหนี้ ×       อยู่ตามทะเบียนราษฎ       ดั* | * *<br>* * | อำเภอ/เขต*<br>รหัสใปรษณีย์*<br>ที่ | (เลือก        | × * |

- กรอกข้อมูลบุคคลผู้รับมอบอำนาจให้ครบถ้วน แล้วคลิกปุ่ม **บันทึก** 

| ระเภทบุคคล*                    |                          |               | ประเภทบัตร*               |               |     |
|--------------------------------|--------------------------|---------------|---------------------------|---------------|-----|
| บุคคลธรรมดา                    | × *                      |               | 💿 บัตรประจำตัวประชาชน 🔘 ห | หังสือเดินทาง |     |
| ถขประจำดัวประชาช               | น/เลขที่นิติบุคคล*       |               |                           |               |     |
| ำนำหน้า*                       |                          |               | ชื่อ*                     |               |     |
| กรุณาเลือก                     | × *                      |               | ชื่อ                      |               |     |
| เามสกุล                        |                          |               |                           |               |     |
| นามสกุล                        |                          |               |                           |               |     |
| ี่อยู่ทะเบียนราษฎร์            |                          |               |                           |               |     |
|                                |                          |               |                           |               |     |
| จังหวัด*                       | เลือก                    | × *           | อำเภอ/เขด*                | เลือกอำเภอ    | x * |
| ดำบล/แขวง*                     | เลือก                    | × *           | รหัสไปรษณีย์*             |               |     |
| เกี่ยวข้องเป็น                 | ลูกหนี้ × ▼              |               | ที                        |               |     |
|                                | 🗌 ใช้ที่อยู่เดียวกับที่อ | เยู่ดามทะเบีย | นราษฎร                    |               |     |
| 1่อยู่ที่สามารถดิดต่อ <b>ไ</b> | ด้*                      |               |                           |               |     |
|                                |                          |               |                           |               |     |
| จังหวัด*                       | เลือก                    | × *           | อำเภอ/เขต*                | เลือก         | x * |
| เขต/แขวง*                      | เลือก                    | × *           | รหัสไปรษณีย์*             |               |     |
|                                |                          |               |                           |               |     |
|                                |                          |               |                           |               |     |

รูปที่ 12 แสดงหน้าจอเพิ่มผู้มอบอำนาจ

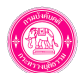

## 5. จากนั้นคลิกปุ่ม **บันทึก**

| ลดีนมาและส่วนี้          |                | 1 (        | · ·                |                                    |                                               |               |  |
|--------------------------|----------------|------------|--------------------|------------------------------------|-----------------------------------------------|---------------|--|
|                          | ЦН             | 11351      | <i>L</i>           | 2563                               |                                               |               |  |
| the survey of the second | N, NU          | 0004       |                    | D Hirl XXXX                        |                                               |               |  |
| NIN ISTORDARDAD          | ЦИ             | 11352      | /                  | 2563                               |                                               |               |  |
|                          | W, NU          | 0001       |                    | U HM. XXXX                         |                                               |               |  |
| วันที่ในหมาย             | 10/06/2563     |            |                    |                                    |                                               |               |  |
| ศาล                      | ศาลจังหวัดฉะ   | ณ‰เทรา × * | d                  | ว่านักง <mark>านนั่ง</mark> ดับคดี | ส่านักงานบังดับดดีจังห × *                    |               |  |
| โจหก้                    | นายเจริญ โจง   | เก้        |                    |                                    |                                               |               |  |
| จำเลย                    | นายอนาคด จ     | าเลยนะครับ |                    |                                    |                                               |               |  |
| ผู้มอบอำนาจ              |                |            |                    |                                    |                                               | 🕂 เพิ่มข้อมูล |  |
| เลขบัต                   | รประชาชน       | ปีอ-สะ     | ด /ชื่อนิดิบุคคล   |                                    | ที่อยู่                                       |               |  |
| 3-5555                   | 55555-55-5     | นาย ผู้ม   | อบอำนาจ ทดสอบ      | u 1111 nşı                         | มทพมหานคร ตลองสาน คลองสาน 10600               | Puñlu Eau     |  |
| ผู้รับมอบอ่านาร          |                |            |                    |                                    |                                               | + เช่นขักบล   |  |
| เลษบัตรป                 | ระชาชน/เลชผิดี | บุคคล      | ชื่อ-สกุด /ชื่อนิ  | ตีบุคคล                            | ที่อยู่                                       |               |  |
| 1-1                      | 111-11111-11-9 | w          | เงสาว ผู้รับมอบอ่า | นาจ ทดสอบ 1                        | 1112 กรุงเทพมหานคร ดลองเตย ดลองตันเหนือ 10110 | Puils Tau     |  |
|                          |                |            |                    |                                    |                                               |               |  |

รูปที่ 14 แสดงหน้าจอบันทึกข้อมูลมอบอำนาจ

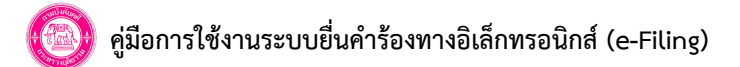

#### 6. แนบเอกสารหลักฐานประกอบการมอบอำนาจ ได้แก่ ใบมอบอำนาจที่มีการติดอากรแสตมป์ครบถ้วน จากนั้นคลิกปุ่ม **บันทึก**

| <b>เอกสารหลักฐานประกอบ</b><br>ยื่นคำร้องบังคับคดี |                      |             |                      |                                           |                      |
|---------------------------------------------------|----------------------|-------------|----------------------|-------------------------------------------|----------------------|
|                                                   |                      |             |                      |                                           | f กลับหน้าหลัก       |
| เลขที่เก็บ :                                      | 1135/2563            |             | วันที่ในหมาย :       | 10 มี.ย. 2563                             |                      |
| หมายเลขดดีดำที่ :                                 | ผม11351/2563         |             | หมายเลขคดิแดงที่ :   | ผม11352/2563                              |                      |
| ศาล :                                             | ศาลจังหวัดฉะเชิงเทรา |             | ส่านักงานบังคับคดี : | สำนักงานบังคับคดิจังหวัดฉะเพิ่งเทรา       |                      |
| โจหก์:                                            | นายเจริญ โจทก้       |             | จำเลย :              | นาขอนาคต สำเลขนะครับ                      |                      |
|                                                   |                      |             |                      |                                           |                      |
| รายการที                                          | 4.4.14               |             |                      |                                           |                      |
| สาดบ                                              | ช่อไฟล               |             | 1                    | ไฟลแบบ                                    |                      |
| 1 ใบมอบอำนาจ                                      |                      | 🗢 เลือกไฟล์ |                      |                                           |                      |
|                                                   |                      |             |                      | เฉพาะนามสกุล pdf (ขนาดไฟล์ไม่เกิน 30 mb)  |                      |
|                                                   |                      |             |                      |                                           |                      |
| 2 เอกสารอื่นๆ                                     |                      | 👁 เลือกไฟล์ |                      |                                           |                      |
|                                                   |                      |             |                      | เวษาะนายมสุดต adf (แนวดให้เร็บเดิน 20 mb) |                      |
|                                                   |                      |             |                      | rau na anda bol (awarun anna oo uno)      |                      |
| 3 ตัวอย่างลายมือชื่อ                              |                      | *           | ← 6                  |                                           |                      |
|                                                   |                      |             |                      |                                           |                      |
|                                                   |                      |             | •                    | เฉพาะนามสกุล pdf (ขนาดไฟล์ไม่เกิน 30 mb)  |                      |
|                                                   |                      |             |                      |                                           |                      |
|                                                   |                      |             |                      |                                           |                      |
|                                                   |                      |             |                      |                                           |                      |
|                                                   |                      |             |                      | •                                         | ม้อนขึ้นตอน 🗸 บันทึก |

รูปที่ 15 แสดงหน้าจอแนบเอกสารหลักฐานประกอบการมอบอำนาจ

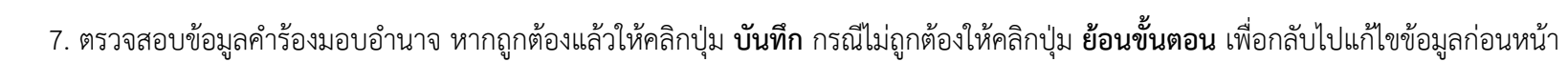

| e unit                                                                                                    | บบอื่นค่าร้องทางอิเล็กทรอนิกส์<br>Filling กณะอย่างอ |                                                                        |                                                      |                                    | 🚰 👔 นายวัทร หวังสงวนกัจ~                |
|----------------------------------------------------------------------------------------------------|-----------------------------------------------------|------------------------------------------------------------------------|------------------------------------------------------|------------------------------------|-----------------------------------------|
| minimum second second secon                                                                                                    | а ~ 88 ка́ниа́ня́ ~ 88 клызты ~                     |                                                                        |                                                      |                                    |                                         |
| file         af         if if if if if if if if if if if if if i                                                                                                    | ดรวจสอบคำร้อง                                       |                                                                        |                                                      |                                    |                                         |
| nd<br>mining in the second second seco                                                                                                    | 🔰 ยืนค่าร้องบังคับคดี                               |                                                                        |                                                      |                                    | 🕏 ຄລົມພະກິນລັດ                          |
| <text><text><text><text><text><text></text></text></text></text></text></text>                                                                                                    |                                                     |                                                                        |                                                      |                                    |                                         |
| me<br>main mana mana mana mana mana mana mana                                                                                                    | ข้อมอดดี                                            |                                                                        |                                                      |                                    |                                         |
| under in 1932       in iterations         under in 1932       in iterations         in iterations       iterations         in iterations       iterations         interations       iterations         interations       iterations                                                                                                    |                                                     |                                                                        |                                                      |                                    |                                         |
| initializio       initializio       initializio         initializio       initializio       initializio         initializio       initializio       initialializio         initializio                                                                                                    |                                                     | เลขที่เก็ม : 1135/2563                                                 | วันที่ในหมาย :                                       | 10 8.8.2563                        |                                         |
| initial contractions       initial contractions         initial contractions       initial contractions                                                                                                    |                                                     | หมายเลขคดีดำหึ : ผม11351/2563                                          | หมายเลขตดิแดงที่ :                                   | NU11352/2563                       |                                         |
| Angele and and and angele and angele angele and angele angele and angele angele and angele angele and angele angele and angele angele and angele angele and angele angele ang                                                                                                    |                                                     | สาม: สามรังหรืออะเชิงเหรา<br>โลยนั้ง แนะเป็นโลยนั้ง                    | สำนักงานปงตับคดี :                                   | สำนักงานปังคับคลิจังหรืดฉะเชิงเหรา |                                         |
| <page-header></page-header>                                                                                                    |                                                     | Conn - Endung conn                                                     | 4 1.40                                               | 11001340 110012410                 |                                         |
| <form><form></form></form>                                                                                                    | ข้อมูลคำร้อง                                        |                                                                        |                                                      |                                    |                                         |
| <form><form><form></form></form></form>                                                                                                    |                                                     |                                                                        |                                                      |                                    |                                         |
| <form><form><form><form><form><form></form></form></form></form></form></form>                                                                                                    |                                                     |                                                                        |                                                      |                                    | , i i i i i i i i i i i i i i i i i i i |
| <form><form><form><form><form></form></form></form></form></form>                                                                                                    |                                                     |                                                                        |                                                      |                                    |                                         |
|                                                                                                    |                                                     | (22)                                                                   | 5.00                                                 |                                    |                                         |
|                                                                                                    |                                                     | ขอยื่นหนังสือมอบอำนาจ                                                  | คลีหมายเลขแคงที่ พบ11352/2                           | 563                                |                                         |
|                                                                                                    |                                                     |                                                                        | ศาล ศาสจังหวัดฉะเจิงเทรา                             |                                    |                                         |
| mining mining <pmining< p=""> mining <pmining< p=""> <pmining< p=""> mining <pmining< p=""> <pmining< p=""> mining <pmining< p=""> mining <pmining< p=""> mining <pmining< p=""> <pmining< p=""> mining <pmining< p=""> <pmining< p=""> <pmining< p=""> <pmining< p=""> <pmining< p=""> <pmining< p=""> <pmining< p=""> <pmining< p=""> <pmining< p=""> <pmining< p=""> <pmining< p=""> <pmining< p=""> <pmining< p=""> mining <pmining< p=""> <pmining< p=""> <pmining< p=""> <pmining< p=""> <pmining< p=""> <pmining< p=""> <pmining< p=""> <pmining< p=""> <pmining< p=""> <pmining< p=""> mining <pmining< p=""> <pmining< p=""> <pmining< p=""> <pmining< p=""> <pmining< p=""> <pmining< p=""> <pmining< p=""> <pmining< p=""> <pmining< p=""> <pmining< p=""> <pmining< p=""> <pmining< p=""> <pm< td=""><td></td><td>นายเจริญ โจทก์</td><td>รับที่ 12 มิ.ย. 2563</td><td>โอทก์</td><td></td></pm<></pmining<></pmining<>                                                                                                    |                                                     | นายเจริญ โจทก์                                                         | รับที่ 12 มิ.ย. 2563                                 | โอทก์                              |                                         |
| Control (Control (Contro) (Control (Contro) (Contro) (Contro) (Contro)                                                                                                    |                                                     | ระหว่าง                                                                |                                                      |                                    |                                         |
| urstvirtus nesetustā navirus nesaus tintā reparamens stabitustā 1010<br>bitastairumen urstjandume nesaus tintā reparamenus stabitustā 1000<br>menšalaintong laukā ietas repara<br>Bandeninai ietas ietas<br>mensaukā ietasta kardu autoretasta tarbitarumitasta<br>tarbitumenta ietasta kardu autoretasta tarbitumenta tarbitumenta<br>tarbitumenta ietasta kardu autoretasta tarbitumenta tarbitumenta<br>tarbitumenta ietasta<br>mensaustrāš kardunata kardu autoretasta tarbitumenta<br>tarbitumenta ietasta<br>mensaustrāš kardunata kardu autoretasta tarbitumenta tarbitumenta<br>tarbitumenta ietasta<br>mensaustrāš kardunata kardu autoretas tarbitumenta tarbitumenta<br>mensaustrāš kardunata kardu autoretas tarbitumenta tarbitumenta<br>mensaustrāš kardunata kardu autoretas tarbitumenta tarbitumenta<br>mensaustrāš kardunata kardu autoretas tarbitumenta tarbitumenta<br>mensaustrāš kardunatā kardu autoretas tarbitumenta tarbitumenta<br>mensaustrāš kardunatā kardu autoretas tarbitumenta tarbitumenta<br>mensaustrāš kardunatā kardu autoretas tarbitumenta tarbitumenta<br>mensaustrāš kardunatā kardu autoretas tarbitumenta tarbitumenta<br>mensaustrāš kardunatā kardu autoretas tarbitumenta tarbitumenta<br>mensaustrāš kardunatā kardu autoretas tarbitumenta tarbitumenta<br>mensaustrāš kardunatā kardu autoretas tarbitumenta tarbitumenta<br>mensaustrāš kardunatā kardu autoretas tarbitumenta tarbitumenta tarbitum                                                                                                    |                                                     | ข้าหเจ้าบางสาวผู้รับมอบอำนาจ                                           | ทดสอบ เลขประจำดัวประชาชน 1-1111-1111-11-9 ที่อยู่ 11 | รำเลย<br>12                        |                                         |
| bitasodnummu uruğusulum vezeu urubul Mizhammu 355555555 fügʻilli<br>urubulu evezeu usubulu evezeu urubul Mizhammu 355555555 fügʻilli<br>urubulu evezeu urubulu evezeu urubulu fizione<br>Kanadi Strin Tran File of<br>Sumadi Strin Tran File of<br>Sumadi Strin Tran File |                                                     | แขวง/ทำบล คลองคันเหนือ เขต/อำเภอ คลอ                                   | องเทย จังหวัด กรุงเทพมหานคร รทัสไปรษณีย์ 10110       |                                    |                                         |
| unifikitäisin on ohavai vaan hymmänisis sakutusa pienen kuisi sakutusa ja kuisise<br>unifikitäisin on teisen<br>Sakutusa kuisise<br>Sakutusa kuisise<br>Sakutusa kuisise<br>Sakutusa kuisise<br>Sakutusa kuisise<br>sakutusa kuisise<br>Sakutusa kuisise<br>Sakutusa k     |                                                     | ได้วับขอบอำนาจจาก นายสูมอบ                                             | บอำนาจ ทดสอบ เลขประจำด้วประชาชน 3-5555-5555-55-5     | ที่อยู่ 1111                       |                                         |
|                                                                                                    |                                                     | แขวง/ทาบอ คอองสาม เซต/อาเมาอ คอองสา                                    | เก ดรณวด บร้องแสรณเกษร อพสะกรษณต 10000               |                                    |                                         |
|                                                                                                    |                                                     | และเพิ่มเดิมดังปรากฏในหนังสือมอบอำนาจที่<br>ใบมอบอำนาจ : Test File.pdf | สีแนบ                                                |                                    |                                         |
| ໂດຍໃຫຼ່າຍັດກາງກິດສະດັບໃນເຫັນ<br>ໂດຍກາ່າ ຈັດກາງການເປັນ ແລະ ແຫ່ນກາງການແຫຼງແຫຼງ<br>ໂດຍກາງການເປັນ ແລະ ແຫ່ນກາງການແຫຼງແຫຼງ<br>ແມ່ນກາງການເປັນກາງການແຫຼງແຫຼງ<br>ແມ່ນກາງການເປັນກາງການແຫຼງແຫຼງແຫຼງ<br>ແມ່ນກາງການເປັນກາງການແຫຼງແຫຼງ<br>ແມ່ນກາງການເປັນກາງການແຫຼງແຫຼງ<br>ແມ່ນກາງການເປັນກາງການແຫຼງແຫຼງ<br>ແມ່ນກາງການເປັນກາງການແຫຼງແຫຼງ<br>ແມ່ນກາງການເປັນກາງການແຫຼງແຫຼງ<br>ແມ່ນກາງການເປັນກາງການແຫຼງແຫຼງ<br>ແມ່ນກາງການເປັນກາງການແຫຼງແຫຼງ<br>ແມ່ນກາງການເປັນກາງການແຫຼງແຫຼງ<br>ແມ່ນກາງການເປັນກາງການແຫຼງແຫຼງ<br>ແມ່ນກາງການເປັນກາງການແຫຼງແຫຼງ<br>ແມ່ນກາງການເປັນກາງການແຫຼງແຫຼງ<br>ແມ່ນກາງການເປັນກາງການເປັນກາງການແຫຼງແຫຼງ<br>ແມ່ນກາງການເປັນກາງການເປັນກາງການແຫຼງແຫຼງ<br>ແມ່ນກາງການເປັນກາງການເປັນກາງການເປັນກາງການແຫຼງແຫຼງ<br>ແມ່ນກາງການເປັນກາງການເປັນກາງການເປັນກາງການແຫຼງແຫຼງ ແມ່ນກາງການແຫຼງ<br>ແມ່ນກາງການເປັນກາງການເປັນກາງການເປັນກາງການແຫຼງແຫຼງ ແມ່ນກາງການເປັນຫຼາງການເປັນກາງການແຫຼງ ແມ່ນກາງການເປັນຫຼາງການເປັນກາງການເປັນກາງການແຫຼງ ແມ່ນກາງການກາງການແຫຼງ ແມ່ນກາງການກາງການແຫຼງ ແມ່ນກາງການກາງການກາງການແຫຼງ ແມ່ນກາງການກາງກາງການກາງການກາງການກາງການກາງການກາງການກາງການກາງການກາງການກາງການກາງການກາງການກາງການກາງການກາງການກາງການກາງການກາງການກາງການກາງການກາງການກາງການກາງການກາງການກາງການກາງການກາງການກາງການກາງການກາງການກາງການກາງການກາງການກາງການກາງການກາງການກາງການກາງການກາງການກາງການກາງການກາງການກາງການກາງການກາງການກາງການກາງການກາງການກາງການການກາງການກາງການການການກາງການກາງການການການການການກາງການການການກາງການການການການການການການກາງການການການການການການການການການການການການການກ                                                                                                    |                                                     | ตัวอย่างสายมีอชื่อ : Test File.pdf<br>เอกสารอื่นๆ : Test File.pdf      | (                                                    |                                    |                                         |
|                                                                                                    |                                                     | ให้เป็นผู้ดำเนินการบังคับคดีแพ่งในคดีนี้ จนม                           | สรีจการโดยให้มีอำนาจในการ                            |                                    |                                         |
|                                                                                                    |                                                     | รับรองรายการจายเงิน รับเงินวางประกันค่าไข้<br>สั                       | จายคืน และในการอื่น ๆ อันเกี่ยวกับการบังคับคดนี้     |                                    |                                         |
|                                                                                                    |                                                     | ש שנאערהמוזררעזוגנשעמאמימרועסמפהא                                      | พัทธุรณหารายนารราชสุดพิษารองการราช                   |                                    |                                         |
|                                                                                                    |                                                     |                                                                        |                                                      |                                    |                                         |
|                                                                                                    |                                                     |                                                                        |                                                      |                                    |                                         |
|                                                                                                    |                                                     |                                                                        |                                                      |                                    |                                         |
|                                                                                                    |                                                     |                                                                        |                                                      |                                    |                                         |
| ·<br>·<br>·<br>·<br>·<br>·<br>·<br>·<br>·<br>·<br>·<br>·<br>·<br>·                                                                                                    |                                                     |                                                                        |                                                      |                                    |                                         |
| ·<br>·<br>·<br>·<br>·<br>·<br>·<br>·<br>·<br>·<br>·<br>·<br>·<br>·                                                                                                    |                                                     |                                                                        |                                                      |                                    |                                         |
| ·<br>·<br>·<br>·<br>·<br>·<br>·<br>·<br>·<br>·<br>·<br>·<br>·<br>·                                                                                                    |                                                     |                                                                        |                                                      |                                    |                                         |
| ·<br>·<br>·<br>·<br>·<br>·<br>·<br>·<br>·<br>·<br>·<br>·<br>·<br>·                                                                                                    |                                                     |                                                                        |                                                      |                                    |                                         |
| A construction of the construction of the cons                                                                                                    |                                                     |                                                                        |                                                      |                                    |                                         |
| and the second second s                                                                                                    |                                                     |                                                                        |                                                      |                                    | ·                                       |
| versa versa versa versa versa versa versa versa versa versa versa versa versa versa versa versa versa versa ve                                                                                                    |                                                     |                                                                        |                                                      |                                    |                                         |
|                                                                                                    |                                                     |                                                                        |                                                      |                                    | + ย้อนาทีแลอน 🗸 บันนี้เ                 |
| Cwee                                                                                                    |                                                     |                                                                        |                                                      |                                    |                                         |
|                                                                                                    |                                                     | .1                                                                     |                                                      | A/                                 | □w₽#34                                  |

รูปที่ 16 แสดงหน้าจอตรวจสอบคำร้อง

![](_page_20_Picture_0.jpeg)

8. ตรวจสอบข้อมูลก่อนส่ง คลิกปุ่ม **บันทึก** เพื่อส่งข้อมูลคำร้อง

|                         |                                                                                                    |                                                                                                    | 🕅 คลับหล้านสัก                                |
|-------------------------|----------------------------------------------------------------------------------------------------|----------------------------------------------------------------------------------------------------|-----------------------------------------------|
|                         |                                                                                                    |                                                                                                    |                                               |
|                         |                                                                                                    |                                                                                                    | ตารางเอกสารประกอบ                             |
| เลขที่เก็บ :            | 1135/2563                                                                                                    | วันที่ในหมาย : 10 มิ.ย. 2563                                                                                                    | ใบผลบอ่านาจ × * Test File.pdf                 |
| ดดีหมายเลขดำ :          | มม11351/2563                                                                                                  | ดดีหมายเลขแดง: ผบ11352/2563                                                                                                    |                                               |
| dia :                   | ศาลจังหวัดฉะเชิงเทรา                                                                                          | สำนักงานบังคับคดี: สำนักงานบังคับคดีจังหวัดจะเ                                                                                                    | นึงเทรา                                       |
| ໂຈນຄ໌:                  | นายเจริญ โจทก์                                                                                                | จำเลย : นาขอนาคต จำเลขนะครับ                                                                                                    |                                               |
| <b>จำนวนทุนทรัพย์</b> : | 200,000.00 אירע                                                                                               |                                                                                                    |                                               |
|                         |                                                                                                    |                                                                                                    | Test File                                     |
|                         |                                                                                                    |                                                                                                    | ไฟล์ทดสอบ                                     |
| ข้าพเจ้า :              |                                                                                                    | เกี่ยวข้องเป็น :                                                                                                    |                                               |
| เชื้อชาติ :             | - สัญชาติ                                                                                                    | : . อาชีพ: .                                                                                                    | •••                                           |
| วัน/เดือน/ปี :          |                                                                                                    |                                                                                                    |                                               |
| อมู่สามารถติดต่อได้ :   | *                                                                                                    |                                                                                                    |                                               |
| จังหวัด :               |                                                                                                    | อำเภอ/เขต :                                                                                                    |                                               |
| ຝ່ານລ/ແນວง :            |                                                                                                    | รนัสไปรษณีย์ :                                                                                                    |                                               |
| ประเภทศาร้อง :          | ด้านหนังสือมอบอ่านาจ                                                                                          | สำร้อง: ขอยื่นหนังสือมอบอำนาจ                                                                                                    |                                               |
| ผู้มอบอำนาจ             |                                                                                                    |                                                                                                    |                                               |
| สำคับ                   | เลชประจำดัวประชาชน                                                                                            | ซื่อ-สกุล                                                                                                    | ที่อยู่                                       |
| 1                       | 3-5555-55555-55-5                                                                                             | นายผู้มอบอำนาจ ทดสอบ                                                                                                    | 1111 กรุ่งเทพมหานคร คลองสาน คลองสาน 10600     |
| ผู้รับมอบอำนาจ          |                                                                                                    |                                                                                                    |                                               |
| สำคับ                   | เลขประจำดัวประชาชน                                                                                            | ชื่อ-สกุล                                                                                                    | ที่อยู่                                       |
| 1                       | 1-1111-11111-11-9                                                                                             | นางสาวผู้รับมอบอำนาจ ทดสอบ                                                                                                    | 1112 กรุงเทพมหานคร คลองเดย คลองดันเหนือ 10110 |
|                         | มบบไฟล์เอกสาร<br>โดยมีอ่านางในการ<br>อิธรรับย์ รักษางรับที่อิ<br>รับของานการ์เงิวเหหน่<br>อออจงมางรังป้าเหหน่ | Test File.pdf<br>ให้ถู่การรายกรดออกจรายออรมการอิตหรือการบิดขัดดดี<br>เป็นการประกิษณ์ให้รายสายและในการอิตหรือการบิดขัดดีดี<br>ประการหมารีน์ร่อ และในประกาศการรายกรดอตาดหรือเป็นปีปล |                                               |
|                         |                                                                                                    |                                                                                                    |                                               |

รูปที่ 17 แสดงหน้าจอตรวจสอบข้อมูลก่อนส่ง

![](_page_21_Picture_0.jpeg)

 เมื่อยื่นคำร้องมอบอำนาจเรียบร้อยแล้ว ระบบจะกลับไปยังหน้าจอเลือกหมายบังคับคดี ค้นหาและเลือกหมายบังคับคดี เพื่อดำเนินการยื่นคำร้อง ตามประเภทการดำเนินการต่อไปได้

|                  |                                                  |                                                                        | ศาล                                     | ศาลจังห              | วัดฉะเชิงเทรา                    |                              | ×                                          | *                    |                         |                                   |
|------------------|--------------------------------------------------|------------------------------------------------------------------------|-----------------------------------------|----------------------|----------------------------------|------------------------------|--------------------------------------------|----------------------|-------------------------|-----------------------------------|
|                  |                                                  |                                                                        | คดีหมายเลขดำที่                         | ผบ                   | 11351                            | /                            | 2563                                       |                      |                         |                                   |
|                  |                                                  |                                                                        |                                         | W, 611               | 0001                             |                              | 집 WLFI 2000X                               |                      |                         |                                   |
|                  |                                                  |                                                                        | คดีหมายเลขแดงที่                        |                      |                                  | /                            |                                            |                      |                         |                                   |
|                  |                                                  |                                                                        |                                         | 20 6121              | 0001                             |                              | I WE XXXX                                  |                      |                         |                                   |
| หมายบัง          | อับคดี                                           |                                                                        |                                         | 1, 12                |                                  | ค้บหา                        |                                            |                      |                         |                                   |
| หมายบัง          | อับคดี<br>เลขที่เก็บ                             | คดีหมายเลชดำที                                                         | คดีหมายเลขแ                             | แดงที่               | ศาล                              | คับหา                        | สำนักงานบังคับ                             | เคดี                 | โจหก์                   | จำเลย                             |
| หมายบัง<br>      | ลับคดี<br><b>เลขที่เก็บ</b><br>1135/2563         | คลีหมายเลซต่าที<br>ผบ11351/2563                                        | คดีหมายเลขแ<br>ผบ11352/25               | <b>เดงที่</b><br>563 | <b>ศาล</b><br>ศาลจังหวัดฉะเชิงเ  | <b>คัมหา</b><br>ภา สำนัก     | สำนักงานบังคับ<br>านบังคับคดีจังหวัดฉะเชิง | <b>เคดี</b><br>มเทรา | โจหภ์<br>นายเจริญ โจทก์ | <b>จำเลย</b><br>นายอนาดต จำเลยนะศ |
| หมายบัง<br>(0)   | ลับคดี<br><b>เฉขที่เก็บ</b><br>1135/2563         | คดีหมวยเลขดำที่<br>ผบ11351/2563                                        | คดีหมายเลขแ<br>ผม11352/25               | <b>เดงที่</b><br>563 | <b>ศาล</b><br>ศาลจังหวัดฉะเชิงเท | <b>ค้มหา</b><br>ภ สำนัก      | สำนักงานบังคับ<br>านบังคับคดีจังหวัดฉะเชิง | เคดี<br>มเทรา        | โจหภ์<br>นายเจริญ โจทก์ | <b>จำเลย</b><br>นายอนาคด จำเลยนะผ |
| หมายบัง<br>( ( ) | กับคดี<br><b>เลขที่เก็บ</b><br>1135/2563         | <mark>คดีหมายเลขตำที่</mark><br>หบ11351/2563<br>คำแถลงมอบอำนาจ         | คดีหมายเลขแ<br>ผม11352/25               | <b>เดงที่</b><br>563 | <b>ศาต</b><br>ศาลจังหวัดฉะเชิงเห | <b>គាំពរា</b><br>រា តាំាររ័ក | สำนักงานบังคับ<br>านบังคับคดีจังหวัดฉะเชิง | <b>เคดี</b><br>มเทรา | โจหก์<br>นายเจริญ โจทก์ | <b>จำเลย</b><br>นายอนาคด จำเลยนะค |
| หมายบัง          | กับคด <b>ี</b><br><b>เลขที่เก็บ</b><br>1135/2563 | คดีหมายเลซดำที่<br>คบ11351/2563<br>ค่าแถลงมอบอำนาจ<br>() ยื่นคำร้องมอง | คดีหมายเอขแ<br>ผบ11352/25<br>บอำนาจแล้ว | <b>เดงที่</b><br>563 | ศาต<br>ศาลจังหวัดฉะเชิงเ         | <b>គាំពរា</b><br>ភា តាំារណ៍  | สำนักงานบังคับ<br>านบังคับคดีจังหวัดฉะเชิง | เคดี<br>มเทรา        | โจหก์<br>นายเจริญ โจทก์ | <b>จำแ</b><br>นายอนาดด จำเลย      |

รูปที่ 18 แสดงหน้าจอเลือกหมายบังคับคดี

![](_page_22_Picture_0.jpeg)

# 7. การยื่นคำร้องบังคับคดี : ขอวางค่าใช้จ่ายเพิ่มเติม

#### 7.1 เลือกหมายบังคับคดี

- การยื่นคำร้องขอวางค่าใช้จ่ายเพิ่มเติม มีขั้นตอนดังนี้
- 1. ค้นหาหมายบังคับคดี ให้ท่านเลือกศาล กรอกคดีหมายเลขดำที่ และกรอกคดีหมายเลขแดงที่ จากนั้นคลิกปุ่ม **ค้นหา**
- 2. เลือกหมายบังคับคดี เลือกคำแถลงมอบอำนาจเป็น **ยื่นคำร้องมอบอำนาจแล้ว** จากนั้นคลิกปุ่ม **บันทึก**

|   |            |                     | ศาล              | ศาลจังเ | หวัดฉะเชิงเทรา       |           | × *                               |                |                      |
|---|------------|---------------------|------------------|---------|----------------------|-----------|-----------------------------------|----------------|----------------------|
|   |            |                     | คดีหมายเลขดำที่  | NU      | 11351                | 1         | 2563                              |                |                      |
|   |            |                     |                  | พ, ผม   | 0001                 |           | ปี พ.ศ 2000X                      |                |                      |
|   |            | F                   | าดีหมายเลขแดงที่ |         |                      | 1         |                                   |                |                      |
|   |            |                     |                  | พ, ผม   | 0001                 |           | ปี พศ. xxxx                       |                |                      |
|   | เลขที่เก็บ | คดีหมายเลขดำที่     | ดดีหมายเลขแ      | ลงที    | ศาล                  |           | สำนักงานบังคับคดี                 | โจทก์          | จำเลย                |
| ۲ | 1135/2563  | NU11351/2563        | ผบ11352/25       | 53      | ศาลจังหวัดฉะเชิงเทรา | สำนักงานป | <u>วังคับคดีจังหวัดฉะเชิงเทรา</u> | นายเจริญ โจทก์ | นายอนาคต จำเลยนะครับ |
|   |            |                     |                  |         |                      |           |                                   |                |                      |
|   |            | คำแถลงมอบอำนาจ      |                  |         |                      |           |                                   |                |                      |
|   | 2          | 📄 ยื่นค่าร้องมอบอ่า | านาจแล้ว         |         |                      |           |                                   |                |                      |
|   | 2          | คำแถลงมอบอำนาจ      | านาจแล้ว         |         |                      |           |                                   |                |                      |

รูปที่ 19 แสดงหน้าจอยื่นคำร้องบังคับคดี

\*กรณีท่านยังไม่ได้ยื่นคำร้องมอบอำนาจ ให้ท่านยื่นคำร้องมอบอำนาจให้เรียบร้อย (ดูวิธีการยื่นคำร้องมอบอำนาจที่หัวข้อ 6

![](_page_23_Picture_0.jpeg)

#### 7.2 กรอกข้อมูลคำร้อง

ระบบจะดึงข้อมูลรายละเอียดคดีที่เลือกขึ้นมา ให้กรอกข้อมูลในส่วนของคำร้อง โดยเลือกประเภทการดำเนินการเป็น ด้านการอายัดทรัพย์ และ
 เลือกคำร้อง, เกี่ยวข้องเป็น (กรณีเป็นโจทก์ยื่นคำร้องเองให้เลือก โจทก์ กรณีเป็นผู้รับมอบอำนาจโจทก์ ให้เลือก ผู้รับมอบอำนาจ , ระบุรายละเอียดอื่นๆ

| 🧿 <u>ระบบขึ้นคำร้องหางอิเล็กหรอบิ</u> กส์<br>E-Filling กรมขังสมคล |                  |               |       |                     |                                    |     | 🛞 นายวิชัย มาศเสม ฯ |
|-------------------------------------------------------------------|------------------|---------------|-------|---------------------|------------------------------------|-----|---------------------|
| GB อื่นศาร้อง ∨                                                   |                  |               |       |                     |                                    |     |                     |
| ข้อมูลคำร้อง<br>ยื่นคำร้องบังดับคดี                               |                  |               |       |                     |                                    |     | 🕈 กลับหว้านอัก      |
| น้อมูลดดี                                                         |                  |               |       |                     |                                    |     |                     |
| เลขที่เก็บ :                                                      | 287/2564         |               |       | วันที่ในหมาย :      | 15 ຣ.ค. 2563                       |     |                     |
| หมายเลขคดีดำที่ :                                                 | 23456/2564       |               |       | หมายเลขคดีแดงที่ :  | 23457/2564                         | _   |                     |
| ศาล                                                               | เหวัดนครรา       | ชสีมา         |       | สำนักงานบังคับคดี : | สำนักงานบังคับคด็จังหวัดนครราชสีมา |     |                     |
| โจท                                                               |                  | จำกัด (มหาชน) |       | จำเลย :             | นายทดสอบ efilling efiling          |     |                     |
| ข้อมูลคำร้อง                                                      |                  |               |       |                     |                                    |     |                     |
| ประเภทการดำเนินการ*                                               | ด้านการเงินในค   |               | x *   | ศำร้อง*             | ด้านการเงินในคดี                   | x * |                     |
| ข้าพเจ้า                                                          | นายวิชัย มาศเล   | J             |       | เกี่ยวข้องเป็น*     | ผู้รับมอบอำนาจ                     | × * |                     |
| เชื้อชาติ                                                         | ไทย              | ~             | อาชีพ | รับราชการ × *       | สัญชาติ ไทย                        | ~   |                     |
| วัน/เดือน/ปี เกิด                                                 | 10/04/2531       | <b></b>       |       |                     |                                    |     |                     |
| ที่อยู่ที่สามารถติดต่อได้*                                        | 88/1 หมู่ 2 ต. 1 | าพร           |       |                     |                                    |     |                     |
| จังหวัด*                                                          | นครศรีธรรมราช    | x *           |       | อำเภอ/เขต*          | พระพรหม                            | x * |                     |
| ตำบล/แขวง*                                                        | นาพรุ            | × *           |       | รหัสไปรษณีย์*       | 80000                              |     |                     |
|                                                                   |                  |               |       |                     |                                    |     |                     |
|                                                                   |                  |               |       |                     |                                    |     | 15.4                |
|                                                                   |                  |               |       |                     |                                    |     | V DIMH              |

รูปที่ 20 แสดงหน้าจอข้อมูลคำร้อง

เมื่อกรอกข้อมูลคำร้องเรียบร้อย ให้คลิกปุ่ม บันทึก

![](_page_24_Picture_0.jpeg)

| ระบบอื่นคำร้องทางอิเล็กทรอบิกส์<br>E-Filling กรมบังค์มคต์ |                              |       |                          | 🍥 wieżło :                         | กศเสม 🗸         |
|-----------------------------------------------------------|------------------------------|-------|--------------------------|------------------------------------|-----------------|
| ย็นศำร้อง ∨                                               |                              |       |                          |                                    |                 |
| 🕐 ข้อมูลคำร้อง<br>ยื่นคำร้องบังคับคดี                     |                              |       |                          |                                    |                 |
|                                                           |                              |       |                          | en nä                              | แน้านลัก        |
|                                                           |                              |       |                          |                                    |                 |
| ข้อมูลคดี                                                 |                              |       |                          |                                    |                 |
| តេឌที่เก็บ :                                              | 287/2564                     |       | วันที่ในหมาย :           | : 15 s.e. 2563                     |                 |
| หมายเลขคดีศาที :                                          | 23456/2564                   |       | หมายเลขคดีแดงที่ :       | : 23457/2564                       |                 |
| ศาล :                                                     | ศาลจังหวัดนครราชสีมา         |       | สำนักงานบังคับคดี :      | สำนักงานบังศับคดีจังหวัดนครราชส์มา |                 |
| โจหก์:                                                    | ธนาคารกสิกรไทย จำกัด (มหาชน) |       | จำเลย :                  | : นายหดสอบ eñiling eñiling         |                 |
|                                                           |                              |       |                          |                                    |                 |
| ข้อมูลค่าร้อง                                             |                              |       |                          |                                    |                 |
| ประเภทการดำเนินการ*                                       | ด้านการเงินในคดี             | × *   | ศาร้อง*                  | ด้านการเงินในคดี × ~               |                 |
| ข้าพเจ้า                                                  | นายวิชัย มาศเสม              |       | เกี่ยวข้องเป็น*          | ้ ผู้ในมอบอำนาจ × ™                |                 |
| เชื้อชาติ                                                 | ไทย                          | อาชีพ | รับราชการ × *            | สัญชาติ "เทย 🗸                     |                 |
| วัน/เดือน/ปี เกิด                                         | 10/04/2531                   |       |                          |                                    |                 |
| ที่อยู่ที่สามารถติดต่อได้*                                | 88/1 หมู่ 2 ต. นาพรุ         |       |                          |                                    |                 |
|                                                           |                              |       |                          |                                    |                 |
| จังหวัด*                                                  | นครศรีธรรมราช × *            |       | อำเภอ/เขต*               | WSEWSMU × *                        |                 |
| ดำบล/แขวง*                                                | นาพรุ × *                    |       | รหัสไปรษณีย์*            | 80000                              |                 |
|                                                           |                              |       |                          |                                    |                 |
|                                                           |                              |       |                          | <b></b>                            | <b>√</b> บันทึก |
|                                                           |                              |       | 21 แสด เหมือวอต้องเวออร์ |                                    |                 |

![](_page_25_Picture_0.jpeg)

#### 3. ระบุจำนวนเงินที่ต้องการวางค่าใช้จ่ายเพิ่ม

| 🧿 <u>ระบบยื่นคำร้องทางอิเล็กทรอน</u> ิกส์<br>E-Filling กรมบังศัมดล์ |                                 |                     |                                    | 👰 นายวิชัย มาศเสม ~    |
|---------------------------------------------------------------------|---------------------------------|---------------------|------------------------------------|------------------------|
| □□ ยื่นคำร้อง ∨                                                     |                                 |                     |                                    |                        |
| ด้านการเงินในค<br>ยื่นคำร้องบังคับคดี                               | ดี                              |                     |                                    | 🕂 กลับหน้าหลัก         |
| เลขที่เก็บ :                                                        | 287/2564                        | วันที่ในหมาย :      | 15 ธ.ค. 2563                       |                        |
| หมายเลขคดีดำที่ :                                                   | 23456/2564                      | หมายเลขคดีแดงที่ :  | 23457/2564                         |                        |
| ศาล :                                                               | ศาลจังหวัดนครราชสีมา            | สำนักงานบังดับคดี : | สำนักงานบังคับคดีจังหวัดนครราชสีมา |                        |
| โจทก์:                                                              | ธนาคารถสิกรไทย จำกัด (มหาชน)    | จำเลย :             | นายทดสอบ efilling efiling          |                        |
|                                                                     | 🛃 ขอวางค่าใช้จ่ายเพิ่มเดิมจำนวน | *                   | 1,000.00 אירע                      |                        |
|                                                                     |                                 |                     |                                    | + บ้อนชั้นดอน ✔ บันทึก |

#### 7.2 แนบเอกสารหลักฐานประกอบ

 แนบเอกสารหลักฐานประกอบ ได้แก่ สำเนาแบบรับรองรายการทะเบียนราษฎร/ หนังสือรับรองนิติบุคคลของผู้รับคำสั่งอายัด, หลักฐานที่แสดงว่า ยังคงมีสิทธิ์เรียกร้องอยู่กับผู้รับคำสั่งอายัด, เอกสารอื่นๆ และตัวอย่างลายมือชื่อ

![](_page_26_Picture_0.jpeg)

#### คู่มือการใช้งานระบบยื่นคำร้องทางอิเล็กทรอนิกส์ (e-Filing)

|          | <b>เลขที่เก็น :</b> 1135/2563                              | วันที่ในหมาย : 10 มิ.ย. 2563                                   |
|----------|------------------------------------------------------------|----------------------------------------------------------------|
| หมายเล   | <b>เขคดีดำที่:</b> ผบ11351/2563                            | หมายเลขคดีแดงที่ : ผบ11352/2563                                |
|          | ศาล : ศาลจังหวัดฉะเชิงเทรา                                 | สำนักงานบังคับคดี : สำนักงานบังคับคดีจังหวัดฉะเข็งเทรา         |
|          | โจทก์: นายเจริญ โจทก์                                      | จำเลย : นายอนาดต จำเลยนะครับ                                   |
| รายการที | 1                                                          |                                                                |
| สำดับ    | ชื่อไฟล์                                                   | ไฟล์แบบ                                                        |
| 1        | สำเนาแบบรับรองรายการทะเบียน<br>ราษฎร/หนังสือรับรองนิติบคคล | 🗘 เลือกไฟล์                                                    |
|          | ของผู้รับศาสังอายัด                                        | เฉพาะมามศกุล pdf (รมาดไฟต์ไม่เกิม 30 mb)                       |
| 2        | หลักฐานที่แสดงว่ายังคงมีสิทธิ์                             | a faati                                                        |
|          | เรียกร้องอยู่กับผู้รับค่าสังอายัด                          | <ul> <li>และการนามสกุล pdf (ระกางให้เกินเกิน 30 mb)</li> </ul> |
|          |                                                            |                                                                |
| 3        | เอกสารอื่นๆ                                                | o เลือกไฟล์                                                    |
|          |                                                            | เฉพาะนามสกุด pdf (หมาดไฟต์ไม่เกิน 30 mb)                       |
| 4        | ตัวอย่างลายมือชื่อ                                         | * © uientvii                                                   |
|          |                                                            | เฉพาะนามสกุด pdf (หนาดไฟด์ไม่เกิน 30 mb)                       |

รูปที่ 22 แสดงหน้าจอแนบเอกสารหลักฐานประกอบ

\* ไฟล์ที่นำเข้า ได้เฉพาะนามสกุล PDF ขนาดไฟล์ไม่เกิน 30 MB

เมื่อแนบเอกสารเรียบร้อย ให้คลิกปุ่ม บันทึก

![](_page_27_Picture_0.jpeg)

|          | <b>เลขที่เก็บ :</b> 1135/2563                                     | วันที่ในหมาย : 10 มิ.ย. 2563                           |
|----------|-------------------------------------------------------------------|--------------------------------------------------------|
| หมายเส   | <b>เขคดีดำที่:</b> ผบ11351/2563                                   | หมายเลขคดีแดงที่ : ผม11352/2563                        |
|          | ศาล : ศาลจังหวัดฉะเชิงเทรา                                        | สำนักงานบังคับคดี : สำนักงานบังคับคดีจังทวัดฉะเชิงเทรา |
|          | โจทก์: นายเจริญ โจทก์                                             | จำเลย : นาขอนาคต จำเลขนะครับ                           |
| รายการท์ | 1                                                                 |                                                        |
| สำดับ    | ชื่อไฟล์                                                          | ไฟล์แนบ                                                |
| 1        | สำเนาแบบรับรองรายการทะเบียน<br>ราษฎร/หนังสือรับรองนิดิบุคคล       | o taan bia                                             |
|          | ของผู้รับคำสั่งอายัด                                              | เอหารมาแสดุล pdf (ขมาดไห้เลโม่เด้น 30 mb)              |
| 2        | หลักฐานที่แสดงว่ายังคงมีสิทธิ์<br>เรียกร้างว่ากับเร็กเรื่องว่ากับ | 🛆 เมือกไปไล้                                           |
|          | รงกแรงจุดถึงเทพิ่งทุษ เหงๆ เกษ                                    | เฉพาะนามสกุล pdf (ขนาดให้เส็บเกิน 30 mb)               |
| 3        | เอกสารอื่นๆ                                                       | தாகிலா04ம்                                             |
|          |                                                                   | แองารมามสกุล pdf (ขนาดให้เริ่มไก้น 30 mb)              |
| 4        | ด้วอย่างลายมือชื่อ                                                | •<br>• เลือกไฟล์                                       |
|          |                                                                   | เฉพาะนามสกุล pdf (ชนาคโฟล์ไม่เก็น 30 mb)               |

รูปที่ 23 แสดงหน้าจอแนบเอกสารหลักฐานประกอบ

#### 7.3 ตรวจสอบข้อมูลก่อนส่ง

1. หลังจากตรวจสอบคำร้องเรียบร้อย ให้ตรวจสอบรายละเอียดคำร้องตามที่แสดงผลก่อนส่ง

![](_page_28_Picture_0.jpeg)

หน้าที่ 27

| 🚳 ระบบชิ้มคำร้องทางชิเล็กทรอบิกส์<br>E-Filling กรมจังคัมคล์ |                                 |                                           |                                                 |                                  |                   | 🛞 นายวิชัย มาศเสม 🗸 |
|-------------------------------------------------------------|---------------------------------|-------------------------------------------|-------------------------------------------------|----------------------------------|-------------------|---------------------|
| 😤 ยื่นศาร้อง V                                              |                                 |                                           |                                                 |                                  |                   |                     |
| <b>ตรวจสอบคำร้อง</b><br>ยื่นคำร้องบังคับคดี                 |                                 |                                           |                                                 |                                  |                   |                     |
|                                                             |                                 |                                           |                                                 |                                  |                   | 🕈 กลับหน้าหลัก      |
| ี่ ซ้อมูลคดี                                                |                                 |                                           |                                                 |                                  | ดารางเอกสารประกอบ |                     |
| ເລນທີ່ເກັນ :                                                | 287/2564                        | วันที่ในหมาย :                            | 15 ธ.ค. 2563                                    | กรุณาเลือก × *                   |                   |                     |
| คดีหมายเลขดำ :                                              | 23456/2564                      | คดีหมายเลขแดง :                           | 23457/2564                                      |                                  |                   |                     |
| ศาล :                                                       | ศาลจังหวัดนครราชสีมา            | ส่านักงานบังคับคดี :                      | สำนักงานบังคับคดีจังหวัดนครราชสีมา              |                                  |                   |                     |
| โจทก์:                                                      | ธนาคารกสิกรไทย จำกัด (มหาชน)    | จำเลย :                                   | นายทดสอบ efilling efiling                       |                                  |                   |                     |
| จำนวนทุนทรัพย์:                                             | 0.00 ארע                        |                                           |                                                 |                                  |                   |                     |
|                                                             |                                 |                                           |                                                 |                                  |                   |                     |
| ข้อมูลคำร้อง                                                |                                 |                                           |                                                 |                                  |                   |                     |
| ข้าพเจ้า :                                                  | นายวิชัย มาศเสม                 | เกี่ยวข้องเป็น :                          | ผู้รับมอบอำนาจ                                  |                                  |                   |                     |
| เชื้อชาติ :                                                 | ไทย                             | สัญชาติ: ไทย                              | อาชีพ: รับราชการ                                |                                  |                   |                     |
| วัน/เดือน/ปี :                                              | 10 ເມ.ຍ. 2531                   |                                           |                                                 |                                  |                   |                     |
| ที่อยู่สามารถติดต่อได้ :                                    | 88/1 หมู่ 2 ต. นาพรุ            |                                           |                                                 |                                  |                   |                     |
| จังหวัด :                                                   | นครศรีธรรมราช                   | อำเภอ/เขต :                               | พระพรทม                                         |                                  |                   |                     |
| ตำบล/แขวง :                                                 | นาพรุ                           | รหัสไปรษณีย์ :                            | 80000                                           |                                  |                   |                     |
| ประเภทศาร้อง :                                              | ด้านการเงินในคดี                | ศาร้อง :                                  | ด้านการเงินในคดี                                |                                  |                   |                     |
| 🗆 ขอวางเงิน                                                 |                                 |                                           |                                                 |                                  |                   |                     |
|                                                             | O ขอวางค่าใช้จ่ายเพิ่มเติมจำนวน | ורע                                       | n                                               |                                  |                   |                     |
|                                                             |                                 | ผู้ร้องขอรับรองว่าข้อความพื้นถลงเป็นความจ | ริงทุกประการ หากเกิดความเสี่ยหายหรือความผิดพลาด | งประการใดยินยอมรับผิดชอบทั้งสิ้น |                   |                     |

รูปที่ 24 แสดงหน้าจอตรวจสอบข้อมูลก่อนส่ง

ระบบจะส่งคำร้องให้เจ้าหน้าที่ของกรมบังคับคดีตรวจสอบเมื่อมีการชำระเงินค่าใช้จ่ายแล้วเท่านั้น โดยการชำระเงินต้องชำระภายใน 3 วัน หากไม่ชำระ ระบบจะยกเลิกคำร้องโดยอัตโนมัติ

![](_page_29_Picture_0.jpeg)

#### 7.4 พิมพ์ใบแจ้งการชำระเงิน

- หลังจากส่งข้อมูลคำร้องบังคับคดีแล้ว ท่านสามารถพิมพ์ใบแจ้งการชำระเงิน เพื่อดำเนินการชำระเงินได้

|                                                                                                    | 1135/2563                                                                                                    | วันที่ในหมาย :                                                                                                    | 10 <b>ม.</b> ช. 2563                                                                                                    |                                                                                                    |  |
|----------------------------------------------------------------------------------------------------|----------------------------------------------------------------------------------------------------|----------------------------------------------------------------------------------------------------|----------------------------------------------------------------------------------------------------|----------------------------------------------------------------------------------------------------|--|
| หมายเลขคดีดำที่ :                                                                                                    | ผม11351/2563                                                                                                    | หมายเลขคดีแดงที่ :                                                                                                    | ผม11352/2563                                                                                                    |                                                                                                    |  |
| ศาล :                                                                                                    | ศาลจังหวัดฉะเชิงเทรา                                                                                                    | ส่านักงานบังคับคดี :                                                                                                    | ส่านักงานบังคับคลีจังร                                                                                                    | าร์ดฉะเชิงเทรา                                                                                                    |  |
| โจทก์ :                                                                                                    | นายเจริญ โจทก์                                                                                                    | จำเลย :                                                                                                    | นายอบาคค จำเลยนฮค                                                                                                    | รับ                                                                                                    |  |
|                                                                                                    |                                                                                                    |                                                                                                    |                                                                                                    |                                                                                                    |  |
|                                                                                                    | Company Code : 91774                                                                                                    |                                                                                                    |                                                                                                    |                                                                                                    |  |
| (+Č                                                                                                    | กระบังรัมพ์ กระทรวงธุติธรรม<br>Legal Execution Department                                                                                                    |                                                                                                    | ไบแจ้งการชำร                                                                                                    | สามรับผู้สาระเมิน                                                                                                    |  |
|                                                                                                    | าสถา ของเวลุของค์ เขาะ เวลุของค์ เข                                                                                                    | สมากกรณ์รอ กรุณหลมสาษกร 10700                                                                                                    | โประเรี                                                                                                    | ะกะกับค่า <del>ธรรมเพื่อมจากผู้ชำร</del> ะ                                                                                                    |  |
| ชื่อ-พาม                                                                                                    | เสกุล โจทณ์จำเลยผู้ข่าวเมิพ<br>คมถ้าบาล พลสลน โลทว์ โดย                                                                                                    | วันที่ครบกำหนดสำระ<br>Invoice due date                                                                                                    | เลขที่อ้างอิง 1<br>Ref No.1                                                                                                    | unifiérado 2<br>Ref No.2                                                                                                    |  |
| นายวิทู                                                                                                    | ร หวังสงวนใจ ผู้รับมอบอำนาจ                                                                                                    | 15 มิ.ย. 2563 16:30 น                                                                                                    | 01630000024                                                                                                    | 0105                                                                                                    |  |
|                                                                                                    |                                                                                                    | C True                                                                                                    | ार्डान्डीकृष्ठ<br>after to                                                                                                    | Amount (THB)                                                                                                    |  |
|                                                                                                    |                                                                                                    | สำนักงานยังคับค                                                                                                    | พี่จังหวัดฉะเซิงเทรา                                                                                                    | 1,500.00                                                                                                    |  |
| 100 E                                                                                                    | สัม<br>                                                                                                    | דרחערר                                                                                                    | 197                                                                                                    | ข้ามวนอื่ม (มาร)<br>1.500.00                                                                                                    |  |
| รวมจั                                                                                                    | านวนผินที่ต้องข่าระ                                                                                                    | (หนึ่งสัมพักรัฐสายอาการการ)                                                                                                    |                                                                                                    |                                                                                                    |  |
|                                                                                                    |                                                                                                    |                                                                                                    |                                                                                                    | 1,500.00                                                                                                    |  |
|                                                                                                    |                                                                                                    |                                                                                                    |                                                                                                    | 1300.00                                                                                                    |  |
|                                                                                                    |                                                                                                    | SUR                                                                                                    | įtheis.                                                                                                    | 1.500.00                                                                                                    |  |
| -                                                                                                    | teristramenteris useranterna Breinset                                                                                                    | กระดัง ณ สำนักงานนังคัมหรั                                                                                                    | (Hora)                                                                                                    | 1.500.00<br>วันที่                                                                                                    |  |
| in the second second se | leitetra mutata usarantetra un laterantet<br>Congary Code : 1977 d<br>mudata faranza forma                                                                                                    | กระมีน ณ.สามโอราณเมือสมครั                                                                                                    | ยู่สังจะ<br>ใบแจ้งการชำร                                                                                                    | 1301.00<br>วันที่<br>ตะลาะสังร์ตะละประทันดวา)<br>สะเงิ ¼ (PAY IN SLIP)                                                                                                    |  |
| There                                                                                                    | Collector conclusion accounting Conceptor                                                                                                    | กระเมิน ณ.สมมัดสารเมืองสังหรั<br>พยาวกระกัน การเสาะสาร                                                                                                    | ตัณร.<br>ใบแจ้งการชำว<br>ไปหล่                                                                                                    | 1300.00<br>?พที่                                                                                                    |  |
|                                                                                                    | Abbriggendisks angestifteran bonisade<br>General Gele 1971<br>Habbiek resongefere<br>Gele Senson Denmet<br>Her Sensongead of Copand a                                                                                                    | สารแกรงสารแกรงสารแกรงสารแกรงสารแกรงสารแกรงสารแกรงสารแกรงสารแกรงสารแกรงสารแกรงสารแกรงสารแกรงสารแกรงสารแกรงสารแก                                                                                                    | ตัวงาน<br>ใบแจ้งการชำร<br>ไประชั                                                                                                    | รัสที่                                                                                                    |  |
| - Series                                                                                                    | Conterventials an order on Contact<br>Compary Cole: 1977<br>Compary Cole: 1977<br>Cole Content Deprese<br>Cole Content Deprese<br>Cole Content Deprese<br>Cole Content Deprese<br>Cole Content Deprese<br>Content Cole Content<br>Content Cole Content<br>Content Cole Content<br>Content Cole Content<br>Content Cole Content<br>Content Cole Content<br>Content Cole Content<br>Content Cole Content<br>Content Cole Content<br>Content Cole Content<br>Content Cole Content<br>Content Cole Content<br>Content Content<br>Content<br>Content<br>Content | The second second secon                                                                                                    | ศรีและ<br>ใบแจ้งการชำว<br>โปรงรั<br>พรรม                                                                                                    | 130109<br>วังที<br>องมางมีเรา้คมแปรงกับคราว<br>(สายใน (PAY IN SLIP)<br>ยังที่ไประมาญสาร<br>เองช์เสียงประ<br>มายสายวังเรื่อง<br>เองร์เสียงประ<br>มายสายวังเรื่อง                                                                                                    |  |
|                                                                                                    | Advertigenendicals and redundered Technologies and the technologies and the technologies and technologies and technologies an                                                                                                    | 10000000000000000000000000000000000000                                                                                                    | ผู้พึงที่สะ<br><b>ใบแจ้งการสำร</b><br>ไปพร์<br><b>เ</b> ลทร์ไหน่ง 1<br><b>ตะทรงง</b><br>0155000026<br>เสร้ามัยร์                                                                                                    | 1.500.00<br>รังส์                                                                                                    |  |
|                                                                                                    | Alter y work a same for any balance<br>Common and the same for any balance<br>and the same for a same for a same for<br>and the same for a same for a same for<br>any balance to any balance for a same for<br>any balance to any balance for a same for<br>any balance to any balance for a same for<br>any balance to any balance for a same for<br>any balance to any balance for a same for<br>any balance to any balance for a same for<br>any balance to any balance for a same for<br>any balance for a same for a same for<br>any balance for a same for<br>any balance for a same for a same for<br>any balance for a same for a same for<br>any balance for a same for a same for<br>any balance for a same for a same for<br>any balance for a same for a same for<br>any balance for a same for a same for<br>any balance for a same for a same for<br>any balance for a same for a same for<br>any balance for a same for a same for a same for<br>any balance for a same for a same for a same for<br>any balance for a same for a same for a same for a same for<br>any balance for a same for a same for a same for a same for a same for<br>any balance for a same for a sam                                                                                                    | Provide a discussion of the second second se                                                                                                    | ดุรับรัน<br>ใบแข้งการสำระ<br>ไปหลัง<br>มะหรือง<br>เข้าเรื่อง<br>เข้าเรื่อง<br>เข้าเข้าเรื่อง<br>เข้าเรื่อง<br>เข้าเข้าเรื่อง<br>เข้าเรื่อง<br>เข้าเข้าเรื่อง<br>เข้าเปล่า<br>เข้าเรื่อง<br>เข้าเรื่อง<br>เข้าเรื่อง<br>เข้าเรื่อง<br>เข้าเรื่อง<br>เข้าเปล่า<br>เข้าเรื่อง<br>เข้าเรื่อง<br>เข้าเรื่อง<br>เข้าเข้าเรื่อง<br>เข้าเรื่อง<br>เข้าเร็า<br>เข้าเรื่อง<br>เข้าเรื่อง<br>เข้าเปล่า<br>เข้าเรื่อง<br>เข้าเรื่อง<br>เข้าเปล่า<br>เข้าเปล่า<br>เข้า<br>เป็าเปล่า<br>เข้า<br>เข้าเรา<br>เข้าเปล่า<br>เปล่า<br>เป็า<br>เข้า<br>เป้า<br>เข้า                                                                                                    | 1.5010<br>344<br>                                                                                                    |  |
|                                                                                                    | Aldersendels another a balance<br>Common Care 1971<br>manual another 1971<br>manual another 1974<br>another another 1974<br>manual another<br>Common Care 1974<br>Marchan Care 2004<br>Marchan Care 2004                                                                                                    | normalities of advancement of the second second sec                                                                                                    | ยุริเงริม<br>ใบแข้งการสำระ<br>โอทะดี<br>พระที่สามมาก<br>พระทรง<br>พระทรง<br>พระทา<br>พระทรง<br>พระทา<br>พระทา<br>พระทา<br>พระทา<br>พระทา<br>พระทา<br>พระทา<br>พระทา<br>พระทา<br>พระทา<br>พระทา<br>พระทา<br>พระทา<br>พระทา<br>พระทา<br>พระทา<br>พระทา<br>พระทา<br>พระทา<br>พระทา<br>พระทา<br>พระทา<br>พระทา<br>พระทา<br>พระทา<br>พระทา<br>พระทา<br>พระทา<br>พระทา<br>พระทา<br>ง<br>ก<br>ง<br>พระทา<br>ง<br>พระทา<br>พระทา<br>พระทา<br>ง<br>พระทา<br>พระทา<br>ง<br>ง<br>ง | 10000<br>fid<br>ana unioficautoritary<br>(fiftheratoritation<br>(fiftheratoritation<br>(fiftheratoritation<br>(fiftheratoritation)<br>(fiftheratoritation)<br>(fifth                                                                                                    |  |
|                                                                                                    | Address work in a work of the set backward<br>address work of the set of the set of the se                                                                                                    | The second second secon                                                                                                    | รูสิเงร.<br>ในแจ้งการชำร<br>โอยส์<br>เช่งประ<br>เช่งประ                                                                                                    | LOUD<br>Add<br>ara stafefunctionary<br>ELGA (PAY IN SLAP)<br>ELGA (PAY IN SLAP)<br>ELGA (PAY IN SLAP)<br>Marked (PA)<br>Marked (PA)<br>Marked (PA)<br>LOUD<br>Marked (PA)<br>LOUD<br>Marked (PA)<br>LOUD<br>Marked (PA)<br>Marked (PA)<br>Mark           |  |
|                                                                                                    | Alterative and the average of the average of the av                                                                                                    | Internet of a second second se                                                                                                    | อุริเงริง<br>ในแข้งการชำร<br>เลขสร้างเรา<br>เลขสร้างเรา<br>เลขสร้างเรา<br>เลขสร้างเรา<br>สร้างรูปเลยสร้างการ                                                                                                    | 0.0000                                                                                                    |  |
|                                                                                                    | Alterventes au order au based<br>Des and des formal des<br>autores autores autores autores<br>autores autores autores autores<br>autores autores autores<br>autores autores autores<br>autores autores<br>autores autores autores<br>autore                                                                                                    | Historica e a viena<br>Historica e a viena<br>Histor                             | สูงเริ่ม<br>ราย<br>ราย<br>เกมร์<br>เกมร์                                                                                                    | ل 100.0 من 100.0 من                                                                                                    |  |
|                                                                                                    | Additional an only on balance<br>addition from the first only only only only only only only only                                                                                                    | 1997 - Alexandre A. Marriel<br>Metalender A. Marriel<br>Metalender A. Marriel<br>Metalender<br>Metalender<br>Met | รริมา<br>เกิดช<br>เมนจังการทำา<br>เอาช<br>เมลร์<br>เมลร์<br>เป็นหรือเสาะ<br>เมลร์<br>เป็นหรือเสาะ<br>เมลร์<br>เป็นหรือเสาะ<br>เมลร์<br>เป็นหรือเสาะ<br>เมลร์<br>เป็นหรือเนื่อ<br>เป็นหรือเป็น<br>เมลร์<br>เป็นหรือเป็น<br>เป็นหรือเป็น<br>เป็น<br>เป็นหรือเป็น<br>เป็น<br>เป็นหรือเป็น<br>เป็น<br>เป็น<br>เป็น<br>เป็น<br>เป็น<br>เป็น<br>เป็น                                                                                                    | 1000<br>84<br>acculated auxiliation<br>2630, Pay 10 a Lip<br>2630, Pay 10 a Lip<br>2630, Pay 10 L |  |
| norm<br>Professional<br>Professional<br>Professional<br>Professional                                                                                                    | Addet wave the A wave of the Angel Angel A                                                                                                    | аналананананананананананананананананана                                                                                                    | ataly<br>article<br>hand<br>hand<br>hand<br>hand<br>hand<br>hand<br>hand<br>hand                                                                                                    | LUUII<br>Ad<br>ana winfu autor harrow<br>ECAN (PAY IN SLIP)<br>CATAGENER<br>CATAGENER<br>Analy CATAGENER<br>Analy CATAGENER<br>LUUII<br>LUUII<br>STA                                                                                                    |  |
| averer<br>ever<br>ever<br>ever<br>ever<br>fagions<br>feature                                                                                                    | Addet several da sue addresse a sustained<br>Compared Cale 1971<br>Super Cale 1971<br>Super Cale                                                                                                    | 1000 00 00 00 00 00 00 00 00 00 00 00 00                                                                                                    | Andija<br>Andija<br>An                        | 1000<br>Sel<br>EGU (PAY IN SLIP)<br>EGU (PAY IN SLIP)<br>EGU (PAY IN SLI                                                                                                    |  |
|                                                                                                    | Addences of the acceleration of the acceleration of the accelerati                                                                                                    | 1970 v n dobradie<br>1970 v n dobradie<br>1970 v n dobr                                                                                                    | 2019<br>1000<br>1000<br>100<br>1000<br>1000<br>1                                                                                                    | 1000     100     100     100     100     100     100     100     100     100     100     100     100     100     100     100     100     100                                                                                                    |  |
|                                                                                                    | Attervention an offer a balance<br>attervention and attervention and atterve                                                                                                    | 1000 revenues a vice of a vice of a                                                                                                    | ۲۰۰۵۱۹<br>۲۰۰۹<br>۱۰۰۰۶<br>۱۰۰۰۶<br>۱۰۰۰۶<br>۲۰۰۰۶<br>۲۰۰۰۶<br>۲۰۰۰۶<br>۲۰۰۰۶<br>۲۰۰۰۶<br>۲۰۰۰۶<br>۲۰۰۰۶<br>۲۰۰۰۶<br>۲۰۰۰۶<br>۲۰۰۰۶<br>۲۰۰۰۶<br>۲۰۰۰۶                                                                                                    |                                                                                                    |  |

รูปที่ 25 แสดงหน้าจอพิมพ์ใบแจ้งการชำระเงิน

![](_page_30_Picture_0.jpeg)

#### 8. การตรวจสอบสถานะคำร้อง

 คลิกเมนู "ประวัติการยื่นคำร้อง" ระบุหมายเลขคดีแดง และศาล ที่ต้องการค้นหา หลักจากนั้นกดปุ่ม "ค้นหา" ระบบจะแสดงรายการ ดังรูป โดยมี สถานะต่าง ๆ ดังนี้

- 1.1 รอชำระเงิน ผู้ยื่นคำร้องจะต้องทำเดินการชำระเงินผ่านช่องทางที่เปิดให้บริการ
- 1.2 รอตรวจคำร้อง เจ้าหน้าที่อยู่ระหว่างตรวจสอบข้อมูล
- 1.3 ส่งกลับแก้ไข พบข้อผิดพลาด ผู้ยื่นดำเนินการแก้ไขตามที่เจ้าหน้าที่แจ้ง
- 1.4 รับเงินเรียบร้อย เจ้าหน้าที่ดำเนินการรับเงินตามคำร้องเรียบร้อยแล้ว
- 1.4 ไม่รับคำร้อง เจ้าหน้าที่พบข้อพิดพลาด ไม่สามารถดำเนินการต่อได้

| ระบบยื่นคํ           E-Filling | <mark>ำร้องทางอิเล็กทรอนิ</mark> กส์<br>กรมบังคับคดี |                            |                                             |                                           |               |                  |                 | ( a construction of the construction of the co | เยทดสอบ ทดเ  | สอบ 🗸   |
|--------------------------------|------------------------------------------------------|----------------------------|---------------------------------------------|-------------------------------------------|---------------|------------------|-----------------|----------------------------------------------------------------------------------------------------|--------------|---------|
| 🗄 ยื่นคำร้อง 🗸                 |                                                      | 🗄 ข้อมูลผู้ใช้งาน 🗄 รายงาห | 1 ~                                         |                                           |               |                  |                 |                                                                                                    |              |         |
|                                | ยื่นคำร้องบังคับเ                                    | าดี                        |                                             |                                           |               |                  |                 |                                                                                                    | 者 กลับหา     | น้าหลัก |
| Q ค้นห                         | ี<br>วิ<br>ศาล                                       | ศาลแพ่งธนบุรี 🤉            |                                             |                                           | สถานะ         | ทั้งหมด          |                 | x *                                                                                                    |              |         |
|                                | หมายเลขคดีแดง                                        | 474/2552                   |                                             |                                           | หมายเลขคดีดำ  | กรุณากรอกหมายเ   | ลขคดีดำ         |                                                                                                    |              |         |
|                                |                                                      |                            |                                             | Q คับหา 🤤 ล้                              | างการคันนา    |                  |                 |                                                                                                    |              |         |
|                                |                                                      |                            |                                             |                                           |               |                  |                 |                                                                                                    |              |         |
|                                |                                                      |                            |                                             |                                           |               |                  |                 |                                                                                                    | 20           | ~       |
| ลำดับ                          | หมายเลขคดีแดง                                        | ศาล                        | โจทก์                                       | จำเลย                                     | ดำร้อง        | วันที่ยื่นดำร้อง | สถานะ           |                                                                                                    |              |         |
| 1                              | ผบ474/2552                                           | ศาลแพ่งธบบุรี              | สำนักงานคณะ<br>กรรมการคุ้มครองผู้<br>บริโภค | บริษัทชมพูพันธุ์ทิพย์<br>พาร์ควิลล์ จำกัด | ขออายัดทรัพย์ | 23/12/2563       | รอช่ำระ<br>เงิน | ii: ຈານລະເລີຍຄ<br>Q ໃນ                                                                                                    | สำระเงิน 🔋 ส | ລາງ     |
| หน้าที่ 1 จา                   | กทั้งหมด 1 หน้า จำนวนข้อมู                           | ล 1 รายการ                 |                                             |                                           |               |                  |                 |                                                                                                    |              | 1       |

![](_page_31_Picture_0.jpeg)

หน้าที่ 30

### การตรวจสอบเอกสารในสำนวน

1. คลิกเมนู "เอกสารในสำนวน" ระบุหมายเลขคดีแดง และศาล ที่ต้องการค้นหา หลักจากนั้นกดปุ่ม "ค้นหา" ระบบจะแสดงรายการ ดังรูป

| E-Filling กะ       | ้องทางอิเล็กทรอบิกส์<br>รมบังคับคดี |                           |                             |                                                              |                    | 😱 บายทดสอบ ทดสอบ ~ |
|--------------------|-------------------------------------|---------------------------|-----------------------------|--------------------------------------------------------------|--------------------|--------------------|
| อี่∎ี่ยื่นคำร้อง ∨ | 🗄 เจ้าหน้าที่ 🗸                     | 吕 ข้อมูลผู้ใช้งาน 吕 รายงา | ц ~                         |                                                              |                    |                    |
|                    | เอกสารในสำนว                        | าน                        |                             |                                                              |                    |                    |
|                    |                                     |                           |                             |                                                              |                    | 🟦 คลับหน้าหลัก     |
| 0 -                |                                     |                           |                             |                                                              |                    |                    |
| Q คนหา             | ศาล                                 | ศาลแขวงตลิ่งขัน 🔍         |                             |                                                              |                    |                    |
|                    | หมายเลขคดีแดง                       | 4887/2549                 |                             | <b>หมายเลขคดีดำ</b> กรุณากระ                                 | กหมายเลขคดีดำ      |                    |
|                    |                                     |                           |                             | 🗘 อ้างการค้มหา                                               |                    |                    |
|                    |                                     |                           |                             |                                                              |                    |                    |
|                    |                                     |                           |                             |                                                              |                    | 20 ~               |
| ลำดับ              | หมายเลขคดีแดง                       | ม ศาล                     | โจทก์                       | จำเลย                                                        | สำนวน              |                    |
| 1                  | 4887/2549                           | ศาลแขวงตลิ่งขัน           | ธนาคารทหารไทย จำกัด (มหาชน) | นางสาวหรือนางวัลลภา สุนทรจินดาหรือพชรวจน์ ด้านการอายัดทรัพย์ |                    | 🗸 รายละเอียดเอกสาร |
| 2                  | 4887/2549                           | ศาลแขวงตลิ่งขัน           | ธนาคารทหารไทย จำกัด (มหาชน) | นางสาวหรือนางวัลลภา สุนทรจินดาหรือพชรวจน์                    | ด้านการอายัดทรัพย์ | 🗸 รายละเอียดเอกสาร |
| หน้าที่ 1 จากห     | กั้งหมด 1 หน้า จำนวนข้อ             | มล 2 รายการ               |                             |                                                              |                    |                    |
|                    |                                     |                           |                             |                                                              |                    | 1                  |

![](_page_32_Picture_0.jpeg)

### คู่มือการใช้งานระบบยื่นคำร้องทางอิเล็กทรอนิกส์ (e-Filing)

หน้าที่ 31

2. คลิกปุ่ม "รายละเอียดเอกสาร" ระบบแสดงหน้ารายละเอียดเอกสาร ดังรูป